BECKHOFF New Automation Technology

## Handbuch | DE

TF6280 TwinCAT 3 | EtherNet/IP Adapter

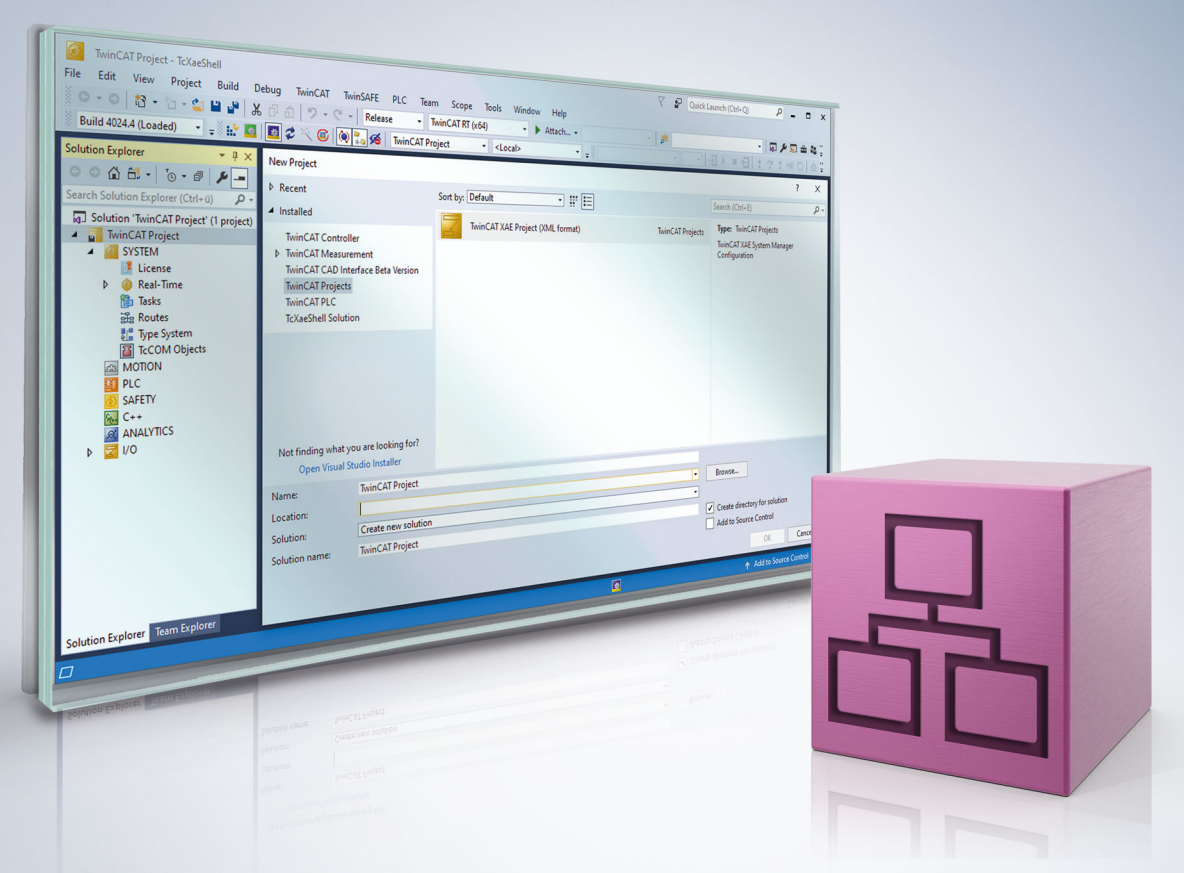

## Inhaltsverzeichnis

| 1 | Vorw  | ort        |                                                          | . 5 |
|---|-------|------------|----------------------------------------------------------|-----|
|   | 1.1   | Hinweise   | e zur Dokumentation                                      | . 5 |
|   | 1.2   | Zu Ihrer   | Sicherheit                                               | . 6 |
|   | 1.3   | Hinweise   | e zur Informationssicherheit                             | . 7 |
| 2 | Über  | sicht      |                                                          | . 8 |
| 3 | Vora  | ussetzun   | gen                                                      | . 9 |
|   | 3.1   | Hardwar    | -<br>e-Voraussetzungen prüfen                            | . 9 |
| 4 | Lizer | nzierung . |                                                          | 12  |
| 5 | Konf  | iguration  |                                                          | 15  |
|   | 5.1   | Anlegen    | eines EtherNet/IP Adapters                               | 15  |
|   |       | 5.1.1      | Firewall Einstellung                                     | 18  |
|   |       | 5.1.2      | IP Routing                                               | 18  |
|   | 5.2   | Einstelle  | n der Zykluszeit                                         | 18  |
|   | 5.3   | EtherNet   | /IP-Einstellungen verändern                              | 19  |
|   |       | 5.3.1      | Objektbeschreibung                                       | 21  |
|   |       | 5.3.2      | ADS-Write Kommando                                       | 21  |
|   |       | 5.3.3      | ADS-Read Kommando                                        | 22  |
|   |       | 5.3.4      | Beispiel                                                 | 23  |
|   | 5.4   | Anlegen    | des EtherNet/IP Adapters in anderen EtherNet/IP Scannern | 23  |
|   |       | 5.4.1      | Beispiel für Rockwell CPUs                               | 25  |
|   | 5.5   | Azyklisch  | ne Kommunikation via CIA                                 | 26  |
|   |       | 5.5.1      | Common Industrial Protocol (CIP)                         | 26  |
|   |       | 5.5.2      | Forward Message to AMS Port via CIA                      | 27  |
| 6 | Eiger | nschafter  | 1                                                        | 35  |
|   | 6.1   | Virtueller | Adapter                                                  | 35  |
|   | 6.2   | TF6280 ·   | - Konfigurations-Parameter                               | 36  |
|   |       | 6.2.1      | Index 0x8000 Adapter Settings                            | 36  |
|   |       | 6.2.2      | Index 0x8001 IO Assembly Settings                        | 37  |
|   |       | 6.2.3      | Index 0x9000 Adapter Info                                | 37  |
|   |       | 6.2.4      | Index 0x9001 IO Assembly Info                            | 37  |
| 7 | Diag  | nose Hist  | ory                                                      | 38  |
|   | 7.1   | Error Co   | des TF6280                                               | 39  |
| 8 | Anha  | ng         |                                                          | 41  |
|   | 8.1   | Support    | und Service                                              | 41  |

## 1 Vorwort

### **1.1** Hinweise zur Dokumentation

Diese Beschreibung wendet sich ausschließlich an ausgebildetes Fachpersonal der Steuerungs- und Automatisierungstechnik, das mit den geltenden nationalen Normen vertraut ist.

Zur Installation und Inbetriebnahme der Komponenten ist die Beachtung der Dokumentation und der nachfolgenden Hinweise und Erklärungen unbedingt notwendig.

Das Fachpersonal ist verpflichtet, stets die aktuell gültige Dokumentation zu verwenden.

Das Fachpersonal hat sicherzustellen, dass die Anwendung bzw. der Einsatz der beschriebenen Produkte alle Sicherheitsanforderungen, einschließlich sämtlicher anwendbaren Gesetze, Vorschriften, Bestimmungen und Normen erfüllt.

#### Disclaimer

Diese Dokumentation wurde sorgfältig erstellt. Die beschriebenen Produkte werden jedoch ständig weiterentwickelt.

Wir behalten uns das Recht vor, die Dokumentation jederzeit und ohne Ankündigung zu überarbeiten und zu ändern.

Aus den Angaben, Abbildungen und Beschreibungen in dieser Dokumentation können keine Ansprüche auf Änderung bereits gelieferter Produkte geltend gemacht werden.

#### Marken

Beckhoff<sup>®</sup>, TwinCAT<sup>®</sup>, TwinCAT/BSD<sup>®</sup>, TC/BSD<sup>®</sup>, EtherCAT<sup>®</sup>, EtherCAT G<sup>®</sup>, EtherCAT G10<sup>®</sup>, EtherCAT P<sup>®</sup>, Safety over EtherCAT<sup>®</sup>, TwinSAFE<sup>®</sup>, XFC<sup>®</sup>, XTS<sup>®</sup> und XPlanar<sup>®</sup> sind eingetragene und lizenzierte Marken der Beckhoff Automation GmbH.

Die Verwendung anderer in dieser Dokumentation enthaltenen Marken oder Kennzeichen durch Dritte kann zu einer Verletzung von Rechten der Inhaber der entsprechenden Bezeichnungen führen.

#### Patente

Die EtherCAT-Technologie ist patentrechtlich geschützt, insbesondere durch folgende Anmeldungen und Patente:

EP1590927, EP1789857, EP1456722, EP2137893, DE102015105702 mit den entsprechenden Anmeldungen und Eintragungen in verschiedenen anderen Ländern.

### Ether**CAT**

EtherCAT<sup>®</sup> ist eine eingetragene Marke und patentierte Technologie lizenziert durch die Beckhoff Automation GmbH, Deutschland

#### Copyright

© Beckhoff Automation GmbH & Co. KG, Deutschland.

Weitergabe sowie Vervielfältigung dieses Dokuments, Verwertung und Mitteilung seines Inhalts sind verboten, soweit nicht ausdrücklich gestattet.

Zuwiderhandlungen verpflichten zu Schadenersatz. Alle Rechte für den Fall der Patent-, Gebrauchsmusteroder Geschmacksmustereintragung vorbehalten.

## 1.2 Zu Ihrer Sicherheit

#### Sicherheitsbestimmungen

Lesen Sie die folgenden Erklärungen zu Ihrer Sicherheit. Beachten und befolgen Sie stets produktspezifische Sicherheitshinweise, die Sie gegebenenfalls an den entsprechenden Stellen in diesem Dokument vorfinden.

#### Haftungsausschluss

Die gesamten Komponenten werden je nach Anwendungsbestimmungen in bestimmten Hard- und Software-Konfigurationen ausgeliefert. Änderungen der Hard- oder Software-Konfiguration, die über die dokumentierten Möglichkeiten hinausgehen, sind unzulässig und bewirken den Haftungsausschluss der Beckhoff Automation GmbH & Co. KG.

#### Qualifikation des Personals

Diese Beschreibung wendet sich ausschließlich an ausgebildetes Fachpersonal der Steuerungs-, Automatisierungs- und Antriebstechnik, das mit den geltenden Normen vertraut ist.

#### Signalwörter

Im Folgenden werden die Signalwörter eingeordnet, die in der Dokumentation verwendet werden. Um Personen- und Sachschäden zu vermeiden, lesen und befolgen Sie die Sicherheits- und Warnhinweise.

#### Warnungen vor Personenschäden

#### ▲ GEFAHR

Es besteht eine Gefährdung mit hohem Risikograd, die den Tod oder eine schwere Verletzung zur Folge hat.

#### **A WARNUNG**

Es besteht eine Gefährdung mit mittlerem Risikograd, die den Tod oder eine schwere Verletzung zur Folge haben kann.

#### **⚠ VORSICHT**

Es besteht eine Gefährdung mit geringem Risikograd, die eine mittelschwere oder leichte Verletzung zur Folge haben kann.

#### Warnung vor Umwelt- oder Sachschäden

HINWEIS

Es besteht eine mögliche Schädigung für Umwelt, Geräte oder Daten.

#### Information zum Umgang mit dem Produkt

Diese Information beinhaltet z. B.: Handlungsempfehlungen, Hilfestellungen oder weiterführende Informationen zum Produkt.

### **1.3** Hinweise zur Informationssicherheit

Die Produkte der Beckhoff Automation GmbH & Co. KG (Beckhoff) sind, sofern sie online zu erreichen sind, mit Security-Funktionen ausgestattet, die den sicheren Betrieb von Anlagen, Systemen, Maschinen und Netzwerken unterstützen. Trotz der Security-Funktionen sind die Erstellung, Implementierung und ständige Aktualisierung eines ganzheitlichen Security-Konzepts für den Betrieb notwendig, um die jeweilige Anlage, das System, die Maschine und die Netzwerke gegen Cyber-Bedrohungen zu schützen. Die von Beckhoff verkauften Produkte bilden dabei nur einen Teil des gesamtheitlichen Security-Konzepts. Der Kunde ist dafür verantwortlich, dass unbefugte Zugriffe durch Dritte auf seine Anlagen, Systeme, Maschinen und Netzwerke verhindert werden. Letztere sollten nur mit dem Unternehmensnetzwerk oder dem Internet verbunden werden, wenn entsprechende Schutzmaßnahmen eingerichtet wurden.

Zusätzlich sollten die Empfehlungen von Beckhoff zu entsprechenden Schutzmaßnahmen beachtet werden. Weiterführende Informationen über Informationssicherheit und Industrial Security finden Sie in unserem <u>https://www.beckhoff.de/secguide</u>.

Die Produkte und Lösungen von Beckhoff werden ständig weiterentwickelt. Dies betrifft auch die Security-Funktionen. Aufgrund der stetigen Weiterentwicklung empfiehlt Beckhoff ausdrücklich, die Produkte ständig auf dem aktuellen Stand zu halten und nach Bereitstellung von Updates diese auf die Produkte aufzuspielen. Die Verwendung veralteter oder nicht mehr unterstützter Produktversionen kann das Risiko von Cyber-Bedrohungen erhöhen.

Um stets über Hinweise zur Informationssicherheit zu Produkten von Beckhoff informiert zu sein, abonnieren Sie den RSS Feed unter <u>https://www.beckhoff.de/secinfo</u>.

## 2 Übersicht

Mit der Function TF6280 TwinCAT EtherNet/IP Adapter können Sie in Kombination mit einem netzwerkfähigen Beckhoff-PC einen EtherNet/IP-Adapter erstellen.

Sie können weiterhin mit einer physikalischen Schnittstelle bis zu acht Adapter parametrieren. Hierbei wird eine virtuelle MAC-Adresse gebildet, über die Sie bis zu acht EtherNet/IP-Adapter an einem PC über eine Ethernet-Schnittstelle betreiben können.

| Technische Daten     | TF6280        |                                     |    |    |    |    |    |    |
|----------------------|---------------|-------------------------------------|----|----|----|----|----|----|
| Benötigt             | <u>TC1200</u> | <u>TC1200</u> ab Build 4020         |    |    |    |    |    |    |
| Zielsystem           | Window        | Windows XP, Windows 7/8, Windows CE |    |    |    |    |    |    |
| Leistungsklasse (pp) | 20            | 30                                  | 40 | 50 | 60 | 70 | 80 | 90 |
|                      | _             | _                                   | Х  | Х  | Х  | Х  | Х  | Х  |

| Bestellangaben |                         |
|----------------|-------------------------|
| TF6280-00pp    | TC3 EtherNet/IP Adapter |

Die Function TF6280 TwinCAT EtherNet/IP Adapter ermöglicht den Datenaustausch mit einem EtherNet/IP-Scanner, es wird sowohl Multicast als auch Broadcast unterstützt. Die Function TF6280 TwinCAT EtherNet/ IP Adapter kann sich außerdem wie acht EtherNet/IP-Adapter verhalten.

#### Z. B. ist es möglich:

- einen Scanner mit acht Adaptern zu verbinden
- bis zu acht Scanner mit 8 Adaptern zu verbinden

Auf diese Weise können mehr Daten transportiert oder die Scanner mit unterschiedlichen Zykluszeiten betrieben werden.

In einem EtherNet/IP-Netzwerk verhält sich die TF6280 als Adapter Teilnehmer und es ist keine weitere Konfiguration über einen EtherNet/IP-Scanner notwendig. Die Konfiguration erfolgt über den Konfigurator in TwinCAT 3.1, indem Sie z.B. die IP-Einstellungen sowie die Anzahl der Daten festlegen. Lediglich die Daten selbst müssen im EtherNet/IP Scanner genauso eingestellt werden, damit eine Verbindung aufgebaut werden kann.

#### EtherNet/IP

EtherNet/P (Ethernet Industrial Protocol, EIP) ist ein Echtzeit Ethernet Protokoll was durch die ODVA (Open DeviceNet Vendor Association) offengelegt und standardisiert wurde. Dieses Protokoll basiert auf TCP, UDP und IPv4.

Weitere Informationen finden Sie auf www.odva.org oder https://en.wikipedia.org/wiki/EtherNet/IP.

## 3 Voraussetzungen

#### Software

Die TF6280 ist in der **TwinCAT**-Version **3.1** Build **4020.28** enthalten. Es ist keine weitere Installation notwendig.

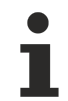

#### Ältere Produktversionen

Ältere Versionen sind Beta-Versionen. Löschen Sie die älteren EtherNet/IP-Geräte-Konfigurationen und erstellen Sie eine neue Konfiguration.

#### Hardware

Für die Nutzung der TF6280 ist es notwendig, dass auf dem Zielsystem ein Intel®-Netzwerkchipsatz vorhanden ist (siehe: <u>Hardware-Voraussetzungen prüfen [▶ 9]</u>).

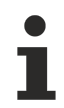

4

#### Beckhoff-PC

Beckhoff PC-Systeme sind in der Regel für den Betrieb von EtherNet/IP-Geräten vorkonfiguriert.

### 3.1 Hardware-Voraussetzungen prüfen

#### Prüfen, ob die Netzwerkschnittstelle geeignet ist

1. Legen Sie einen EtherNet/IP Adapter an. Klicken Sie dazu mit der rechten Maustaste auf **Devices** und fügen Sie mit **Add New Item...** ein neues Gerät an.

| <ul> <li>Profinet Lib</li> <li>SYSTEM</li> <li>MOTION</li> <li>PLC</li> <li>SAFETY</li> <li>C++</li> </ul> |                        |              |
|----------------------------------------------------------------------------------------------------|------------------------|--------------|
| ▲ Z I/O                                                                                                    |                        |              |
| 📲 N 🔛                                                                                                    | Add New Item           | Ctrl+Shift+A |
|                                                                                                    | Add Existing Item      | Shift+Alt+A  |
|                                                                                                    | Export EAP Config File |              |
| 14                                                                                                    | Scan                   |              |
|                                                                                                    | Paste                  | Ctrl+V       |
|                                                                                                    | Paste with Links       |              |

2. Wählen Sie EtherNet/IP Adapter (Slave) aus.

| Insert Device |                                                                                                    | ×                                                              |
|---------------|----------------------------------------------------------------------------------------------------|----------------------------------------------------------------|
| Туре:         | <ul> <li>EtherCAT</li> <li>Profibus DP</li> <li>Profibus DP</li> <li>Profinet</li> <li>CANopen</li> <li>DeviceNet</li> <li>EtherNet/IP</li> <li>EtherNet/IP Adapter (Slave)</li> <li>EtherNet/IP Adapter (EL6652-0010)</li> <li>EtherNet/IP Scanner</li> <li>EtherNet/IP Scanner (EL6652)</li> <li>CCAT EIP Adapter(Slave)</li> <li>CCAT EIP Scanner(Master)</li> <li>M SERCOS interface</li> <li>Seckhoff Lightbus</li> <li>W Beckhoff Lightbus</li> <li>Miscellaneous</li> </ul> | Ok<br>Cancel<br>Cancel<br>PC only<br>CX only<br>BX only<br>All |
| Name:         | Device 1                                                                                                    |                                                                |

3. Wählen Sie nun den Adapter aus und suchen (**Search**...) Sie die passende Ethernet Schnittstelle aus.

| General | Adapter     | Protocol | Sync Task        | Diag History   | DPRAM (Online     | )                  |
|---------|-------------|----------|------------------|----------------|-------------------|--------------------|
| 1       | Network Ad  | apter    | ) OS (NDIS)      | O PCI          | (                 | DPRAM              |
| Des     | scription:  |          | ,00(1010)        | 0.0            |                   |                    |
| Dev     | vice Name:  |          |                  |                |                   |                    |
| PC      | l Bus/Slot: |          |                  |                |                   | Search             |
| MA      | C Address:  | 0        | 0 00 00 00 00    | 00             |                   | Compatible Devices |
| IP A    | ddress:     | 0.       | .0.0.0 (0.0.0.0) |                |                   |                    |
|         |             |          | Promiscuou       | ıs Mode (use w | ith Wireshark onl | у)                 |
|         |             |          | Virtual Devi     | ce Names       |                   |                    |
| - ©#    | Adapter Re  | ference  |                  |                |                   |                    |
| Ada     | apter:      |          |                  |                |                   | •                  |
| Freeru  | n Cycle (ms | s): 4    | •                |                |                   |                    |
|         |             |          |                  |                |                   |                    |

4. Wählen Sie eine "realtime capable"-Schnittstelle unter Compatible devices aus.

⇒ Sie können den Echtzeittreiber installieren.

#### Keine realtime capable-Netzwerkschnittstelle vorhanden

Wenn die Liste keine **Compatible devices**-Netzwerkschnittstellen enthält, ist die Nutzung der TF6280 Function auf der genutzten Hardware ist nicht möglich.

## 4 Lizenzierung

Die TwinCAT 3 Function ist als Vollversion oder als 7-Tage-Testversion freischaltbar. Beide Lizenztypen sind über die TwinCAT-3-Entwicklungsumgebung (XAE) aktivierbar.

#### Lizenzierung der Vollversion einer TwinCAT 3 Function

Die Beschreibung der Lizenzierung einer Vollversion finden Sie im Beckhoff Information System in der Dokumentation <u>"TwinCAT-3-Lizenzierung</u>".

#### Lizenzierung der 7-Tage-Testversion einer TwinCAT 3 Function

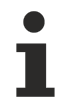

Eine 7-Tage-Testversion kann nicht für einen TwinCAT-3-Lizenz-Dongle freigeschaltet werden.

- 1. Starten Sie die TwinCAT-3-Entwicklungsumgebung (XAE).
- 2. Öffnen Sie ein bestehendes TwinCAT-3-Projekt oder legen Sie ein neues Projekt an.
- Wenn Sie die Lizenz f
  ür ein Remote-Ger
  ät aktivieren wollen, stellen Sie das gew
  ünschte Zielsystem ein. W
  ählen Sie dazu in der Symbolleiste in der Drop-down-Liste Choose Target System das Zielsystem aus.
  - ⇒ Die Lizenzierungseinstellungen beziehen sich immer auf das eingestellte Zielsystem. Mit der Aktivierung des Projekts auf dem Zielsystem werden automatisch auch die zugehörigen TwinCAT-3-Lizenzen auf dieses System kopiert.
- 4. Klicken Sie im Solution Explorer im Teilbaum SYSTEM doppelt auf License.

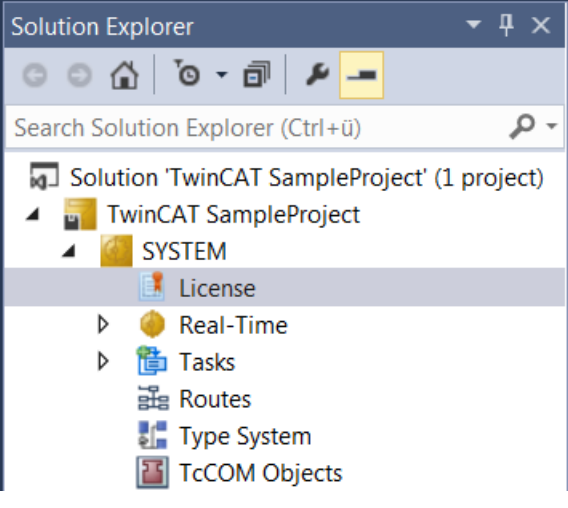

⇒ Der TwinCAT-3-Lizenzmanager öffnet sich.

 Öffnen Sie die Registerkarte Manage Licenses. Aktivieren Sie in der Spalte Add License das Auswahlkästchen für die Lizenz, die Sie Ihrem Projekt hinzufügen möchten (z. B. "TF4100 TC3 Controller Toolbox").

| 0 | Order Information (Runtime) Manage Licenses Project Licenses Online Licenses |          |                     |               |              |             |  |  |  |
|---|------------------------------------------------------------------------------|----------|---------------------|---------------|--------------|-------------|--|--|--|
|   | Disable automatic detection of required licenses for project                 |          |                     |               |              |             |  |  |  |
|   | Order No                                                                     | License  | 2                   |               | Ad           | d License   |  |  |  |
|   | TF3601                                                                       | TC3 Co   | ndition Monitoring  | g Level 2     |              | cpu license |  |  |  |
|   | TF3650                                                                       | TC3 Po   | wer Monitoring      |               |              | cpu license |  |  |  |
|   | TF3680                                                                       | TC3 Filt | ter                 |               |              | cpu license |  |  |  |
|   | TF3800                                                                       | TC3 Ma   | chine Learning Inf  | erence Engine |              | cpu license |  |  |  |
|   | TF3810                                                                       | TC3 Ne   | ural Network Infer  | ence Engine   |              | cpu license |  |  |  |
|   | TF3900                                                                       | TC3 So   | lar-Position-Algori | thm           |              | cpu license |  |  |  |
|   | TF4100                                                                       | TC3 Co   | ntroller Toolbox    |               | $\checkmark$ | cpu license |  |  |  |
|   | TF4110                                                                       | TC3 Ter  | nperature-Control   | ler           |              | cpu license |  |  |  |
|   | TF4500                                                                       | TC3 Sp   | eech                |               |              | cpu license |  |  |  |

- 6. Öffnen Sie die Registerkarte Order Information (Runtime).
  - ⇒ In der tabellarischen Übersicht der Lizenzen wird die zuvor ausgewählte Lizenz mit dem Status "missing" angezeigt.
- 7. Klicken Sie auf 7 Days Trial License..., um die 7-Tage-Testlizenz zu aktivieren.

| Order Information (Runtime)                     | Manage Licenses   | Project Licenses      | Online Li | censes |  |  |  |
|-------------------------------------------------|-------------------|-----------------------|-----------|--------|--|--|--|
| License Device Targ                             | get (Hardware Id) |                       | $\sim$    | Add    |  |  |  |
| System Id:                                      |                   | Platfor               | m:        |        |  |  |  |
| 2DB25408-B4CD-81DF-5488-6A3D9B49EF19 other (91) |                   |                       |           |        |  |  |  |
| License Request                                 |                   |                       |           |        |  |  |  |
| Provider: Beckhoff                              | Automation        | ~                     | Generate  | e File |  |  |  |
| License Id:                                     | (                 | Customer Id:          |           |        |  |  |  |
| Comment:                                        |                   |                       |           |        |  |  |  |
| License Activation                              |                   |                       |           |        |  |  |  |
| 7 Days Trial Lic                                | cense             | License Response File |           |        |  |  |  |

⇒ Es öffnet sich ein Dialog, der Sie auffordert, den im Dialog angezeigten Sicherheitscode einzugeben.

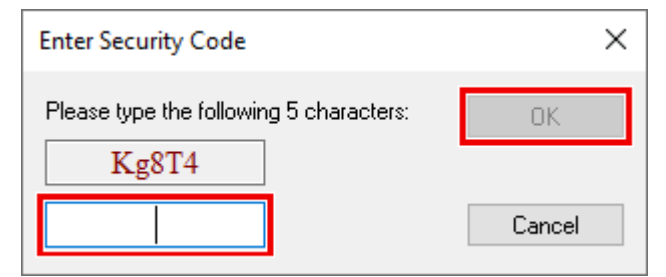

- 8. Geben Sie den Code genauso ein, wie er angezeigt wird, und bestätigen Sie ihn.
- 9. Bestätigen Sie den nachfolgenden Dialog, der Sie auf die erfolgreiche Aktivierung hinweist.

- ⇒ In der tabellarischen Übersicht der Lizenzen gibt der Lizenzstatus nun das Ablaufdatum der Lizenz an.
- 10. Starten Sie das TwinCAT-System neu.
- ⇒ Die 7-Tage-Testversion ist freigeschaltet.

## 5 Konfiguration

Die wichtigsten Einstellungen, um eine Verbindung mit einem EtherNet/IP-Scanner herzustellen sind:

- die IP-Adresse
- die Assembly-Instance-Nummern und damit die Länge der Daten
- und die richtige Zykluszeit.

#### **IP-Adresse:**

Die IP-Adresse kann frei vergeben werden, sollte allerdings in der gleichen Netzwerkklasse wie der Scanner liegen, sonst muss ein Gateway eingetragen sein, um das Protokoll entsprechend zu routen.

#### Assembly-Instance-Nummern:

Die Assembly-Instance-Nummern sind fest vorgegeben und müssen im Scanner richtig eingestellt werden. Dazu gehört auch immer die Anzahl der Daten bzw. die Größe des Prozessabbildes.

#### Zykluszeit:

Die Task-Zykluszeit darf in der TF6280 höchstens genau so groß sein, wie auf der Scanner-Seite, sie kann aber auch einen Bruchteil davon betragen. Auf der Scanner-Seite kann beispielsweise eine Zykluszeit beim EtherNet/IP von 10 ms eingestellt werden und auf der Adapter-Seite kann dann eine Task-Zykluszeit von 10 ms, 5 ms, 2 ms oder 1 ms verwendet werden.

#### Empfohlene Zykluszeit

Bei EtherNet/IP sind Zykluszeiten von 1 ms oder höher möglich. Sie können daher die Task immer mit 1 ms betreiben, solange die Systemauslastung Ihres <u>Systems [▶ 8]</u> dies zulässt.

### 5.1 Anlegen eines EtherNet/IP Adapters

Sobald Sie einen EtherNet/IP-Adapter angefügt haben, wird Ihrer Konfiguration automatisch ein Adapter hinzugefügt.

1. Stellen Sie die IP-Adresse des Adapters ein. (Die IP-Adresse muss nicht gleich der IP-Adresse des Betriebssystems sein.) Klicken Sie auf die Box und wechseln Sie zum Karteireiter **Settings**. Hier stellen Sie die **IP-Adresse**, die **Netzwerkmaske** und die **Gateway-Adresse** ein.

| Ge  | eneral Settings  | ]                      |       |                            |      |   |
|-----|------------------|------------------------|-------|----------------------------|------|---|
|     | Claure Cattinger |                        |       |                            |      |   |
| l í | Slave Settings   |                        |       |                            |      | _ |
|     | Index            | Name                   | Flags | Value                      | Unit |   |
|     | i⊒ 8000:0        | Slave Settings (Box 1) | MRO   | > 43 <                     |      |   |
|     | 8000:01          | Slave Number           | MRO   | 0x0001 (1)                 |      |   |
|     | 8000:03          | Product Name           | MRW   | Box 1 (TC EtherNet/IP Slav |      |   |
|     | 8000:04          | Device Type            | MRO   | 0x000C (12)                |      |   |
|     | 8000:05          | Vendor ID              | MRO   | 0x006C (108)               |      |   |
|     | 8000:06          | Product Code           | MRO   | 0x1888 (6280)              |      |   |
|     | 8000:07          | Revision               | MRO   | 3.1                        |      |   |
|     | 800:08           | Serial Number          | MRO   | 0x0000000 (0)              |      |   |
|     | 8000:20          | MAC Address            | MRO   | EE 00 01 1F 7E 88          |      |   |
|     | 8000:21          | IP Address             | MRW   | 0.0.0,0                    |      |   |
|     | 8000:22          | Network Mask           | MRW   | 0.0.0.0                    |      |   |
|     | 8000:23          | Gateway Address        | MRW   | 0.0.0.0                    |      |   |
|     | 8000:24          | DHCP Max Retries       | MRW   | 0                          |      |   |
|     | 8000:25          | TCP/IP TTL             | MRW   | 128                        |      |   |
|     | 8000:26          | TCP/IP UDP Checksum    | MRW   | TRUE                       |      |   |
|     | 8000:27          | TCP/IP TCP Timeout     | MRW   | 300 Seconds                |      |   |
|     | 8000:28          | MultiCast TTL          | MRW   | 1                          |      |   |
|     | 8000:29          | MultiCast UDP Checksum | MRW   | FALSE                      |      |   |
|     |                  |                        |       |                            |      |   |

1 a) Wenn die IP-Adresse von einem DHCP-Server in Ihrem Netzwerk vergeben werden soll, tragen Sie in das Feld **IP Address** den Wert 0.0.0.0 ein.

1 b) Wenn die IP-Adresse des Betriebssystems verwendet werden soll, tragen Sie in das Feld **IP Address** den Wert 255.255.255.255 ein. Die Subnetzmaske und die Gateway-Adresse können unverändert übernommen werden. Der EtherNet/IP-Treiber verwendet dann beim Starten von TwinCAT die IP-Adresse des Systems.

Beachten Sie die Firewall Einstellungen [▶ 18].

2. Klicken Sie auf die Box und wählen Sie Append IO Assembly.

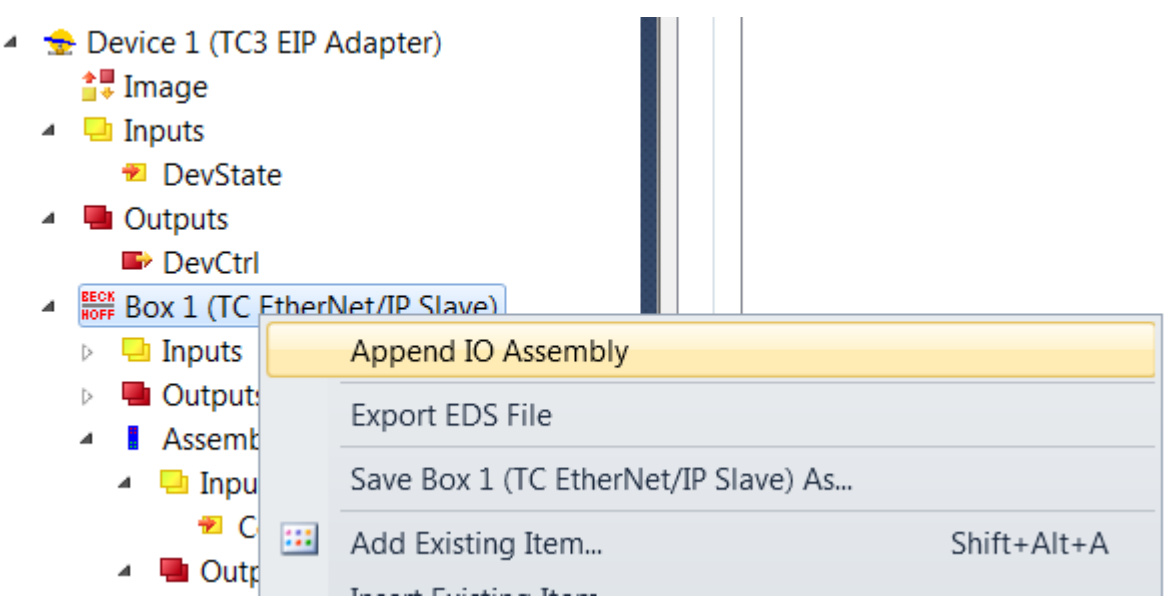

3. Legen Sie unter Inputs Daten an, rechte Maustaste Add New Item...

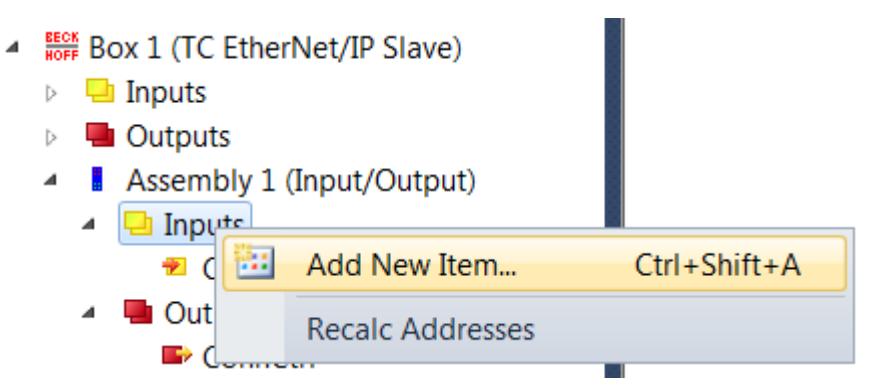

4. Wählen Sie jetzt das Datenformat aus und die Anzahl an Daten, die übertragen werden sollen. Wichtig ist später die Anzahl an Bytes, diese können im Objektbaum ausgelesen werden. Z. B.: fügen Sie 4 Worte ein, also 8 Byte Prozessdaten:

| In | sert Variable                      |                |   |       |                   |    |        |              |  |
|----|------------------------------------|----------------|---|-------|-------------------|----|--------|--------------|--|
|    | General<br>Name:<br>Start Address: | Var 7<br>Byte: | 6 |       | Multiple:<br>Bit: | 0  | ×<br>v | OK<br>Cancel |  |
|    | Data Type                          |                |   | >Size | Name Spac         | ce |        |              |  |
|    | ST_AX5000_S_0085                   |                |   | 2     | AX5000            |    |        |              |  |
|    | ST_AX5000_S_0169                   |                |   | 2     | AX5000            |    |        |              |  |
|    | TcEventArgumentTy                  | /pe            |   | 2     |                   |    |        |              |  |
|    | TcEventConfirmation                | nState         |   | 2     |                   |    |        |              |  |
|    | TcEventSeverity                    |                |   | 2     |                   |    |        |              |  |
|    | UINT                               |                |   | 2     |                   |    |        |              |  |
|    | WORD                               |                |   | 2     |                   |    |        |              |  |
|    | BOOL32                             |                |   | 4     |                   |    |        |              |  |
|    | BX_KBUS_STATE                      |                |   | 4     | IO                |    |        |              |  |
|    | DATE                               |                |   | 4     |                   |    |        |              |  |

Dazu kommen noch 4 Byte für das ConnState. Das ConnState ist aktuell ohne Funktion, kann aber in Zukunft für weitere Infos verwendet werden.

5. Es müssten also 12 Byte Prozessdaten angelegt sein. Gehen Sie dafür auf die Box und wählen Sie den Karteireiter **Settings**.

| eral Settings   |                                 |       |            |      |
|-----------------|---------------------------------|-------|------------|------|
| lave Settings-  |                                 |       |            |      |
| Index           | Name                            | Flags | Value      | Unit |
| <b>.</b>        | Slave Settings (Box 1)          | MRO   | > 43 <     |      |
| <u>=</u> 8001:0 | IO Assembly 1 Settings          | MRO   | > 12 <     |      |
| 8001:01         | Assembly Number                 | MRO   | 0x0001 (1) |      |
| 8001:02         | Configuration Instance          | MRO   | 128        |      |
| 8001:03         | Configuration Size              | MRO   | 0 Byte     |      |
| 8001:04         | Input Instance (T->0)           | MRO   | 129        |      |
| 8001:05         | Input Size (T->0)               | MRO   | 4 Byte     |      |
| 8001:06         | Output Instance (O->T)          | MRO   | 130        |      |
| 8001:07         | Output Size (O->T)              | MRO   | 12 Byte    |      |
| 8001:08         | Heartbeat Instance (Listen Onl  | MRO   | 136        |      |
| 8001:09         | Heartbeat Size (Listen Only)    | MRO   | 0 Byte     |      |
| 8001:           | Heartbeat Instance (Input Only) | MRO   | 137        |      |
| 8001:           | Heartbeat Size (Input Only)     | MRO   | 0 Byte     |      |
| 8001:           | Advanced Assembly Options       | MRW   | 0x0000 (0) |      |
| <b>€ 9000:0</b> | Slave Info (Box 1)              | RO    | > 43 <     |      |
| <b>⊡</b> 9001:0 | IO Assembly 1 Info              | RO    | > 12 <     |      |

- ➡ Im Index-Feld 0x8001:07 finden Sie die Länge. Die Darstellung der Länge erfolgt aus Scanner-Sicht. Was in TwinCAT Eingänge sind, sind im Scanner die Ausgänge, also hier die Output Size.
- 6. Verfahren Sie ebenso mit den Ausgängen des EtherNet/IP-Adapters.
- ⇒ Damit ist das Anlegen der Daten beendet. Verlinken Sie die Daten nun mit der SPS.

### 5.1.1 Firewall Einstellung

Falls die EtherNet/IP Adresse gleich der IP Adresse des Betriebssystems (OS) sein soll, muss die Firewall eingeschaltet sein. Weicht die IP Adresse des EtherNet/IP Scanners von der IP Einstellung des Betriebssystems ab, wird empfohlen, die Firewall einzuschalten.

### 5.1.2 IP Routing

Wird das IP Routing verwendet, dann muss sich die IP Adresse des OS in einem anderen SubNetz als die IP Adresse vom Ethernet/IPAdapter/Scanner befinden.

Der Regkey kann abhängig vom Betriebssystem und der Version unterschiedlich sein, hier nur als Beispiel, Default ist "0".

HKEY\_LOCAL\_MACHINE\ System\ CurrentControlSet\ Services\ Tcpip\ Parameters "IPEnableRouter"

### 5.2 Einstellen der Zykluszeit

Die Zykluszeit des EtherNet/IP Adapters wird vom Scanner vorgegeben, allerdings muss die Task auf dem TwinCAT System mindestens in der gleichen Geschwindigkeit arbeiten.

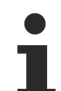

#### Empfohlene Zykluszeit

Bei EtherNet/IP sind Zykluszeiten von 1 ms oder höher möglich. Sie können daher die Task immer mit 1 ms betreiben, solange die Systemauslastung Ihres <u>Systems</u> [▶ 8] dies zulässt.

Zum Einstellen der Task-Zykluszeit gehen Sie auf **Device EIP Adapter.** Im Karteireiter **Sync Task** stellen Sie die Zeit ein.

| MOTION<br>PLC<br>SAFETY<br>C++<br>I/O<br>Devices<br>Devices 1 (TC3 EIP Adapter)<br>Tmage        | General Adapter P<br>Settings<br>Standard (via<br>Special Sync<br>Task 3 | vrotocol Sync Task Diag Histor<br>Mapping)<br>Task | y DPRAM (Onlir<br>Crea | te new I/O Task |
|-------------------------------------------------------------------------------------------------|--------------------------------------------------------------------------|----------------------------------------------------|------------------------|-----------------|
| DevState     Outputs     DevCtrl                                                                | Sync Task<br>Name:                                                       | Task 3                                             |                        |                 |
| <ul> <li>Box 1 (TC EtherNet/IP Slave)</li> <li>Inputs</li> <li>Outputs</li> </ul>               | Cycle ticks:<br>≡                                                        | 1 Adjustable by Protocol                           | 1.000                  | ms              |
| <ul> <li>Assembly 1 (Input/Output)</li> <li>Inputs</li> <li>ConnState</li> <li>Var 7</li> </ul> | Priority:                                                                | 1                                                  |                        |                 |

#### Dedizierte Sync-Task verwenden

Verwenden Sie eine eigene Sync Task, da ein Mapping über die SPS, bei einem Breakpoint z. B. dazu führt, dass die Task angehalten wird und damit die EtherNet/IP Verbindung unterbrochen wird.

### 5.3 EtherNet/IP-Einstellungen verändern

Für die Einstellung muss in der TwinCAT Systemkonfiguration die <u>Store Category</u> [▶ <u>21</u>] festgelegt werden. Diese wird bei allen EtherNet/IP-Geräten im Objekt F8000:2B "Advanced Options" eingetragen. Ist das entsprechende Bit gesetzt, wird die IP-Adresse aus dem Speicher verwendet, ist dort nichts eingetragen, wird das Bit ignoriert und es wird mit den Parametern des TwinCAT Systems gearbeitet.

Im folgenden Beispiel ist das Bit 8 (0x0100) gesetzt was bedeutet, dass die Store Category 1 angewählt ist, die wiederum die IP-Einstellung verändert (Index 0x8000: 21...23).

| Index |         | Name                   | Flags | Value                        | 1.1 |
|-------|---------|------------------------|-------|------------------------------|-----|
| È     | 8000:0  | Slave Settings (Box 2) | M RO  | > 43 <                       |     |
|       | 8000:01 | Slave Number           | M RO  | 0x0002 (2)                   |     |
|       | 8000:03 | Product Name           | MRW   | Box 2 (TC EtherNet/IP Slave) |     |
|       | 8000:04 | Device Type            | M RO  | 0x000C (12)                  |     |
|       | 8000:05 | Vendor ID              | M RO  | 0x006C (108)                 |     |
|       | 8000:06 | Product Code           | M RO  | 0x1888 (6280)                |     |
|       | 8000:07 | Revision               | M RO  | 3.1                          |     |
|       | 8000:08 | Serial Number          | M RO  | 0x00000000 (0)               |     |
|       | 8000:20 | MAC Address            | M RO  | 02 00 02 12 47 D6            |     |
|       | 8000:21 | IP Address             | M RW  | 10.1.1.2                     |     |
|       | 8000:22 | Network Mask           | MRW   | 255.0.0.0                    |     |
|       | 8000:23 | Gateway Address        | M RW  | 0.0.0.0                      |     |
|       | 8000:24 | DHCP Max Retries       | M RW  | 0                            |     |
|       | 8000:25 | TCP/IP TTL             | M RW  | 128                          |     |
|       | 8000:26 | TCP/IP UDP Checksum    | MBW   | TRUE                         |     |
|       | 8000:27 | TCP/IP TCP Timeout     | MRW   | 300 Seconds                  |     |
|       | 8000:28 | MultiCast TTL          | M RW  | 1                            |     |
|       | 8000:29 | MultiCast UDP Checksum | MRW   | FALSE                        |     |
|       | 8000:2A | Forward Class3 to PLC  | M RW  | FALSE                        |     |
|       | 8000:2B | Advanced Slave Options | M RW  | 0x0100 (256)                 |     |
| •     | 8001:0  | IO Assembly 5 Settings | M RO  | >12<                         |     |
| +     | 9000:0  | Slave Info (Box 2)     | RO    | > 43 <                       |     |
| +     | 9001:0  | IO Assembly 5 Info     | RO    | >12<                         |     |

Möchten Sie Store Category 1 und 2 nutzen, ist ein 0x0300 im Objekt 8000:2B einzutragen. Es sind nur die Bits 8 und 9 zu verwenden, alle anderen Bits sind reserviert und dürfen nicht verwendet werden.

Um die Einstellungen aus der SPS heraus zu lesen oder zu schreiben, werden ADS Bausteine verwendet.

| Slave | Settings |  |
|-------|----------|--|

### 5.3.1 Objektbeschreibung

| Offset   | Name                  | Data Type               | SubIndex | Store Category |   |  |
|----------|-----------------------|-------------------------|----------|----------------|---|--|
|          |                       |                         |          | 1              | 2 |  |
| 0x000x01 | ID                    | UINT16                  | 1        |                |   |  |
| 0x020x03 | Reserved              | UINT16                  | -        |                |   |  |
| 0x040x23 | Product Name          | BYTE[32],<br>STRING(31) | 3        |                | X |  |
| 0x240x27 | Device Type           | UINT32                  | 4        |                |   |  |
| 0x280x2B | Vendor ID             | UINT32                  | 5        |                |   |  |
| 0x2C0x2F | Product Code          | UINT32                  | 6        |                | Х |  |
| 0x300x33 | Revision              | UINT32                  | 7        |                |   |  |
| 0x340x37 | Serial Number         | UINT32                  | 8        |                |   |  |
| 0x380x7D | Reserved              | BYTE[70]                | -        |                |   |  |
| 0x7E0x83 | MAC Address           | BYTE[6]                 | 32       |                |   |  |
| 0x840x87 | IP Address            | UINT32                  | 33       | Х              |   |  |
| 0x880x8B | Network Mask          | UINT32                  | 34       | Х              |   |  |
| 0x8C0x8F | Gateway Address       | UINT32                  | 35       | Х              |   |  |
| 0x900x91 | DHCP Max Retries      | UINT16                  | 36       |                |   |  |
| 0x920x93 | TCP/IP TTL            | UINT16                  | 37       |                |   |  |
| 0x940x95 | TCP/IP UDP Checksum   | UINT16                  | 38       |                |   |  |
| 0x960x97 | TCP/IP TCP Timeout    | UINT16                  | 39       |                |   |  |
| 0x980x99 | Multicast TTL         | UINT16                  | 40       |                |   |  |
| 0x9A0x9B | Multicast Checksum    | UINT16                  | 41       |                |   |  |
| 0x9C0x9D | Forward Class3 to PLC | UINT16                  | 42       |                |   |  |
| 0x9E0x9F | Flags                 | UINT16                  | 43       |                |   |  |
| 0xA00xFF | Reserved              | Byte[96]                | -        |                |   |  |

#### **Store Category**

Die "Store Category" legt fest, welche Einstellungen mit den Werten aus dem remanenten Speicher überschrieben werden sollen. Dazu müssen im Projekt unter "Flags" die Bits Bit9 - Bit8 entsprechend gesetzt werden. Um beides zu ändern, müssen beide Bits gesetzt sein. (Bit9=Cat2, Bit8=Cat1)

### 5.3.2 ADS-Write Kommando

#### AmsNetId

Die AMSNetld finden Sie unter dem Karteireiter **EtherNet/IP**, im Feld **Netld**. Wenn Sie die Option **Info Data Support** anwählen, wird sie direkt verknüpft.

Vorteil einer direkten Verknüpfung ist, dass diese sich auch bei verschiedenen Steuerungen, die eine unterschiedliche AMSNETID verwenden, durch die Verknüpfung immer die aktuelle AMSNETID des Systems holt. Ein manuelles Auslesen der AMSNETID des EtherNet/IP Adapters entfällt somit.

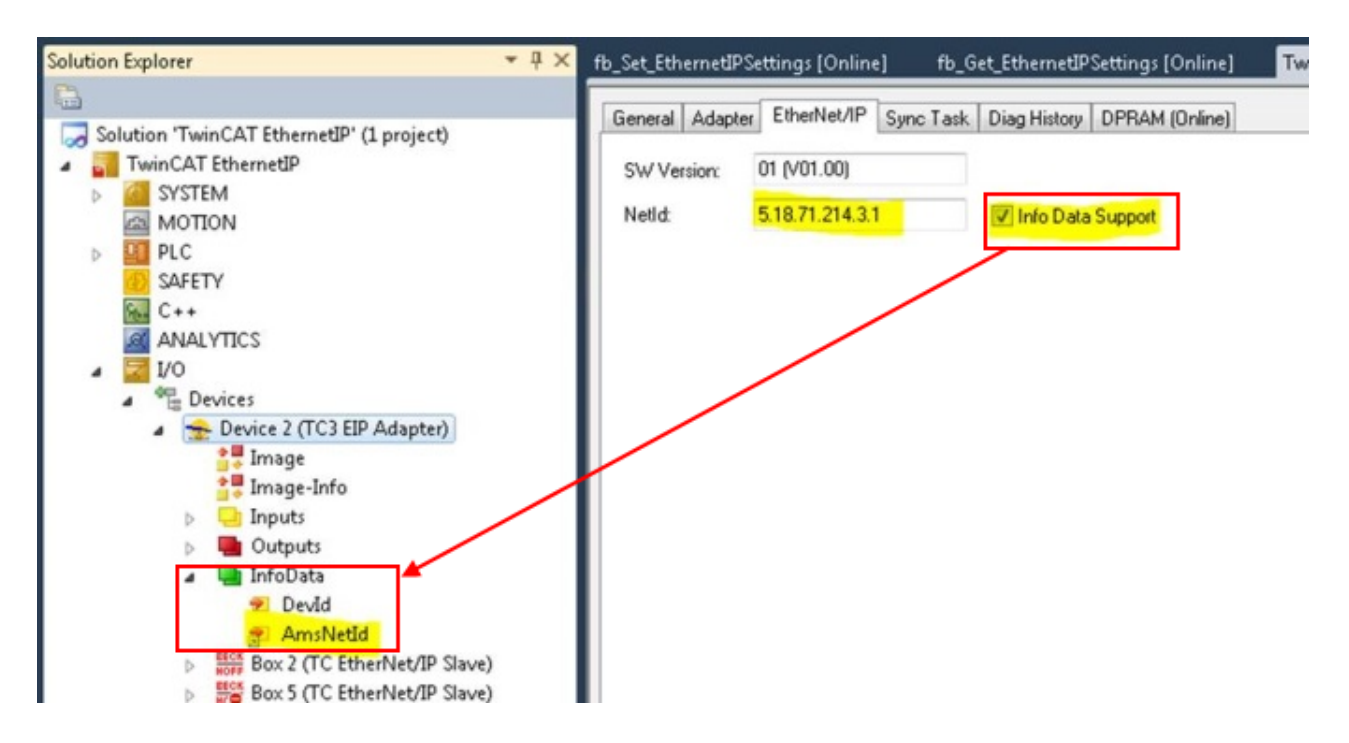

#### **ADS Port-Nummer**

Bei der Function "EtherNet/IP Adapter" stellen Sie die ADS Port-Nummer fest auf 0xFFFF ein.

#### Adapter

**IDXGRP:** 0x0001F480 **IDXOFFS:** 0x0000000

#### Einstellung zum Setzen (4 Byte + Objektgröße (256 Byte))

Byte Offset 0: 0x45 Byte Offset 1: 0x23 Byte Offset 2: ObjIndex LoByte (z. Bsp. 0x8000 für Adapter 1 und 0x8010 für Adapter 2) Byte Offset 3: ObjIndex HiByte Byte Offset 4-260: Daten des Objects (siehe Objektbeschreibung unten)

#### Einstellung zum Zurücksetzen (4 Byte)

Byte Offset 0: 0x00 Byte Offset 1: 0x00 Byte Offset 2: ObjIndex LoByte (z. Bsp. 0x8000 für Adapter 1 und 0x8010 für Adapter 2) Byte Offset 3: ObjIndex HiByte

Änderungen übernehmen

Nach dem Einstellen der Eigenschaften ist bei der TF6280 ein TwinCAT-Restart durchzuführen, dann werden die neuen Settings übernommen und sind gültig. Die Einstellungen bleiben gespeichert und müssen nur dann erneut runtergespielt werden, wenn diese sich wieder geändert haben.

#### **ADS-Read Kommando** 5.3.3

#### AmsNetId

Die AMSNetld finden Sie unter dem Karteireiter EtherNet/IP, im Feld Netld. Wenn Sie die Option Info Data **Support** anwählen, wird sie direkt verknüpft.

Vorteil einer direkten Verknüpfung ist, dass diese sich auch bei verschiedenen Steuerungen, die eine unterschiedliche AMSNETID verwenden, durch die Verknüpfung immer die aktuelle AMSNETID des Systems holt. Ein manuelles Auslesen der AMSNETID des EtherNet/IP Adapters entfällt somit.

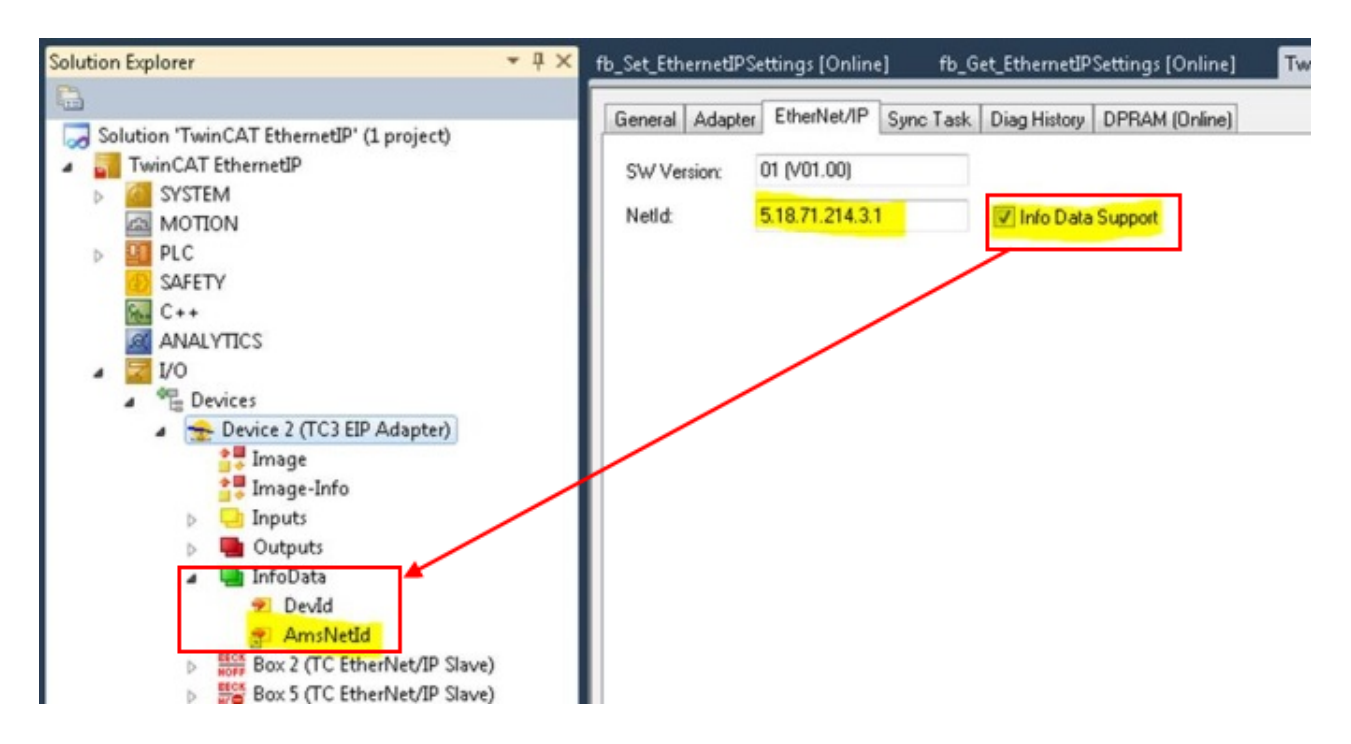

#### ADS Port-Nummer

Bei der Function "EtherNet/IP Adapter" stellen Sie die ADS Port-Nummer fest auf OxFFFF ein.

#### Adapter

```
IDXGRP: 0x1F480
IDXOFFS: 0x8000 für den ersten Adapter
IDXOFFS: 0x8010 für den zweiten Adapter
IDXOFFS: 0x8020 für den dritten Adapter
```

IDXOFFS: 0x8070 für den achten Adapter LEN: 256

Die Daten werden wie oben beschrieben in dem Datenarray abgelegt -> siehe Objektbeschreibung [▶ 21].

### 5.3.4 Beispiel

Ein Beispielprogramm kann heruntergeladen werden: https://infosys.beckhoff.com/content/1031/ TF6280\_Tc3\_EthernetIPSIave/Resources/3105211403.tszip

### 5.4 Anlegen des EtherNet/IP Adapters in anderen EtherNet/ IP Scannern

Alle wichtigen Informationen erhalten Sie im Karteireiter Settings:

| General | Settings |  |
|---------|----------|--|
|---------|----------|--|

| Index           | Name                             | Flags | Value      | Unit |
|-----------------|----------------------------------|-------|------------|------|
| ± 8000:0        | Slave Settings (Box 1)           | MRO   | > 43 <     |      |
| <u>-</u> 8001:0 | IO Assembly 1 Settings           | MRO   | > 12 <     |      |
| 8001:0          | Assembly Number                  | MRO   | 0x0001 (1) |      |
| 8001:02         | 2 Configuration Instance         | MRO   | 128        |      |
| 8001:03         | 3 Configuration Size             | MRO   | 0 Byte     |      |
| 8001:04         | Input Instance (T->0)            | MRO   | 129        |      |
| 8001:05         | 5 Input Size (T->0)              | MRO   | 12 Byte    |      |
| 8001:06         | 6 Output Instance (O->T)         | MRO   | 130        |      |
| 8001:07         | 7 Output Size (O->T)             | MRO   | 12 Byte    |      |
| 8001:08         | B Heartbeat Instance (Listen Onl | MRO   | 136        |      |
| 8001:09         | Heartbeat Size (Listen Only)     | MRO   | 0 Byte     |      |
| 8001:           | Heartbeat Instance (Input Only)  | MRO   | 137        |      |
| 8001:           | Heartbeat Size (Input Only)      | MRO   | 0 Byte     |      |
| 8001:           | Advanced Assembly Options        | MRW   | 0x0000 (0) |      |
| ÷ 9000:0        | Slave Info (Box 1)               | RO    | > 43 <     |      |
| ± 9001:0        | IO Assembly 1 Info               | RO    | > 12 <     |      |
|                 |                                  |       |            |      |

#### Sie benötigen

- die IP-Adresse des Adapters (siehe <u>Anlegen eines EtherNet/IP Adapters [▶ 15]</u>)
- die "Assambly Instance"-Nummern (siehe Karteireiter Settings)
- die Anzahl an Daten (siehe Karteireiter Settings)
- die "Configuration Instance"-Nummer 128 Länge 0
- die "Input Instance"-Nummer 129 Länge 12
- die "Output Instance"-Nummer 130 Länge 12

Die Instance-Nummern sind immer gleich, das Exportieren der EDS Datei beinhaltet nur die Instance-Nummern, die Anzahl der Daten müssen noch eingetragen werden.

Das Einbinden des EtherNet/IP Adapters kann über eine "Generic Node"-Struktur oder mittels der EDS-Datei erfolgen.

### 5.4.1 Beispiel für Rockwell CPUs

1. Wählen Sie unter **Ethernet, New Module...** und hier das ETHERNET-MODULE **Generic Ethernet Module** an.

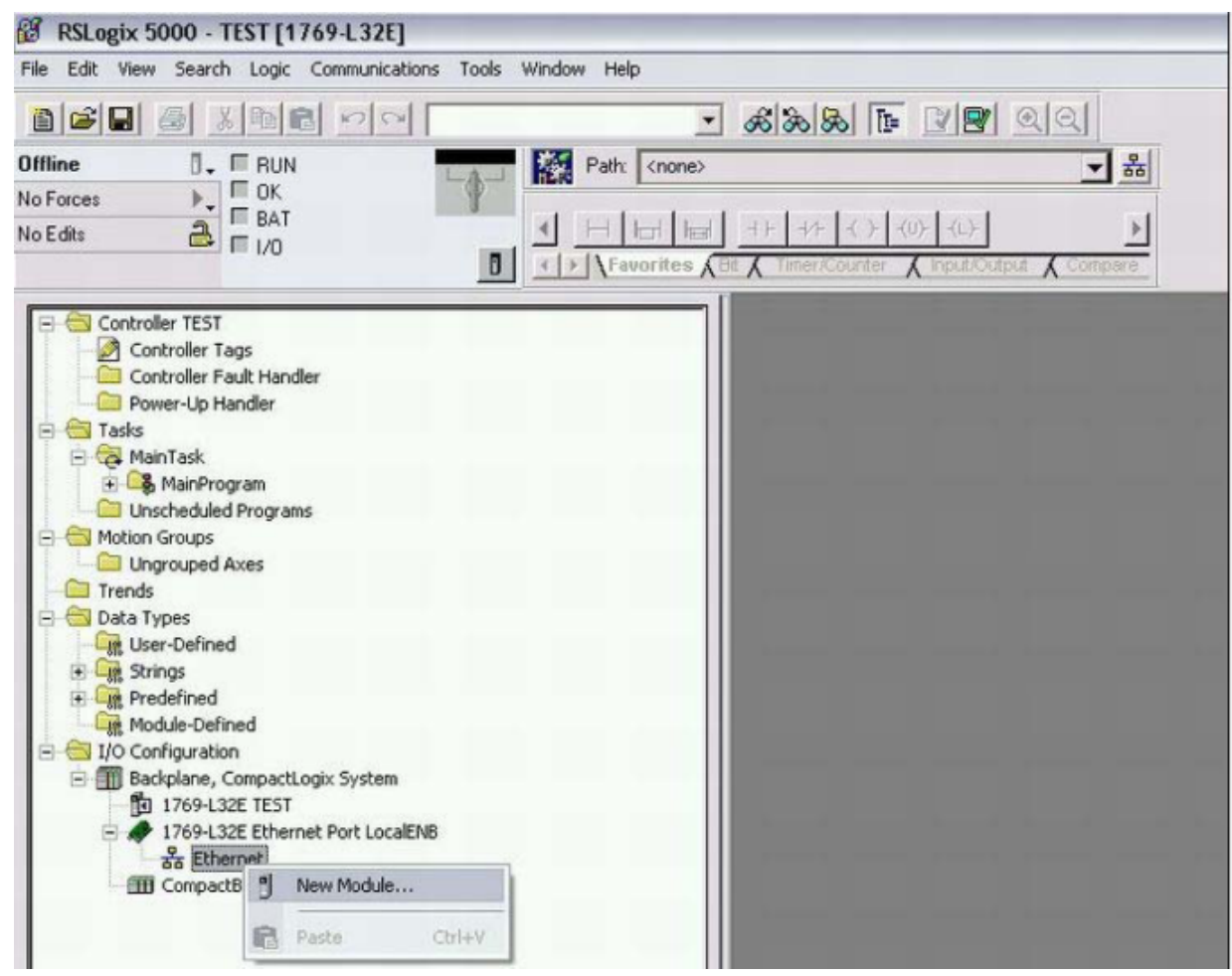

- 2. Tragen Sie die IP-Adresse aus Objekt 0x8000:21 ein.
- 3. Tragen Sie bei Input Instance 129<sub>dez</sub> ein.
- 4. Tragen Sie bei Output Instance  $130_{dez}$  und
- 5. bei Config Instance  $128_{dez}$  ein.

⇒ Die Datenlänge steht in Abhängigkeit des Comm Formats.

| enal Configurati | on                               |       |                           |                                               |
|------------------|----------------------------------|-------|---------------------------|-----------------------------------------------|
| therNet/1P Slave | e Configuration                  | 1     |                           |                                               |
| Index            | Name                             | Flags | Value                     | New Module                                    |
| 8000:0           | Slave Settings (Box 3)           | M RD  | >43 <                     |                                               |
| 8000.01          | Slave Number                     | M RO  | 0x0003 (3)                | Tune: ETHERNET MODULE Generic Ethernet Module |
| 8000:03          | Product Name                     | MRW   | Box 3 (EtherNet/IP Slave) | Vander Alan Bradian                           |
| 8000.04          | Device Type                      | MRO   | 0x000C (12)               | Present LocalEND                              |
| 8000.05          | Vendor ID                        | M RO  | 0x006C (108)              | Parent: Local:No                              |
| 8000.06          | Product Code                     | MRO   | 0x7FFE (32766)            | Name: TwinCAT_EtherNetIP_Slave Assembly       |
| 8000:07          | Revision                         | M RO  | 1,1                       | Description: Instance: Size:                  |
| 80:0008          | Serial Number                    | MRO   | 0x00000000 (0)            |                                               |
| 8000.20          | MAC Address                      | MRO   | 02 00 03 00 00 00         | 129 10                                        |
| 8000:21          | IP Address                       | MRW   | 192.168.1.1               | Output: 130 18 16-bit                         |
| 8000.22          | Network: Mask                    | MRW   | 0.0.0                     | Comm Eomat Data · INT                         |
| 8000:23          | Gateway Address                  | MRW   | 0.0.0.0                   | Configuration 128 0 (66br)                    |
| 8000:24          | DHCP Max Retries                 | MRW   | 0                         | G IDANNA                                      |
| 8000:25          | TCP/IP TTL                       | MRW   | 128                       | 192.168.1.1                                   |
| 8000.26          | TCP/IP UDP Checksum              | MRW   | TRUE                      | C Heat Name Status Dubut:                     |
| 8000:27          | TCP/IP TCP Timeout               | MRW   | 300 Seconds               | , Ton value                                   |
| 8000:28          | MultiCast TTL                    | MRW   | 1                         |                                               |
| 8000.29          | MultiCast UDP Checksum           | MRW   | FALSE                     | Open Module Properties                        |
| 8000:2A          | Forward Class3 to PLC            | MRW   | FALSE                     |                                               |
| 8000.28          | Advanced Slave Options           | MRW   | 0x0000 (0)                |                                               |
| 8001:0           | IO Assembly 1 Settings           | M RO  | >12<                      |                                               |
| 8001:01          | Assembly Number                  | MRO   | 0x0001 (1)                |                                               |
| 8001:02          | Configuration Instance           | MRO   | 128                       |                                               |
| 8001:03          | Configuration Size               | M RO  | 0 Byte                    |                                               |
| 8001:04          | Input Instance (T->0)            | MRO   | 129                       |                                               |
| 8001:05          | Input Size (T->0)                | MRO   | 20 Byte                   |                                               |
| 8001:06          | Output Instance (D->T)           | MRO   | 130                       |                                               |
| 8001:07          | Output Sae (D->T)                | M RO  | 36 Byte                   |                                               |
| 8001:08          | Heartbeat Instance (Listen Only) | M RO  | 136                       |                                               |
| 8001:09          | Heartbeat Size (Listen Only)     | MRO   | 0 Byte                    |                                               |
| - 8001:0A        | Heartbeat Instance (Input Only)  | MRO   | 137                       |                                               |
| 8001:08          | Heartbeat Size (Input Only)      | MRO   | 0 Byte                    |                                               |
| 8001:0C          | Advanced Assembly Options        | MRW   | 0x0000 (D)                |                                               |
| 9000:0           | Slave Info (Box 3)               | RD    | >43 <                     |                                               |
| 9001-0           | IO Assembly 1 lofo               | BO    | >127                      |                                               |

#### Eigenschaften des gewählten Comm-Formates berücksichtigen

Im Beispiel oben wurde das Comm Format *INT* gewählt, also müssen die Anzahl der Daten aus Objekt 0x8001:05 und 0x8001:07 noch mal durch 2 geteilt werden, da diese in TwinCAT in Byte angegeben werden und auf der RSLogix in Word-Länge (INT).

Wird eine ungerade Anzahl der Bytes angelegt, muss aufgerundet werden. Das gilt auch, wenn das Comm-Format auf DINT gestellt wird, dann muss auf die nächste ganzzahlige Zahl aufgerundet werden.

#### Systemlimitierungen

Achten Sie bei Multicast auf die dadurch entstehende hohe Netzwerklast besonders bei Systemen mit vielen oder kurzen Zykluszeiten. Eine hohe Netzwerklast kann unter Umständen die Kommunikation beeinträchtigen.

### 5.5 Azyklische Kommunikation via CIA

#### 5.5.1 Common Industrial Protocol (CIP)

Das Common Industrial Protocol (CIP) ist ein objektorientiertes Peer-to-Peer-Protokoll, das Verbindungen zwischen industriellen Geräten (Sensoren, Aktoren) und übergeordneten Geräten (Steuerungen) ermöglicht. CIP ist unabhängig von physikalischen Medien und der Datenübertragungsschicht. Dabei hat CIP zwei Hauptzwecke: Zum einen den Transport von Steuerungsorientierten Daten, welche mit E/A-Geräten verbunden sind und zum anderen den Transport von Informationen, die sich auf das zu steuernde System beziehen, wie zum Beispiel Konfigurationsparameter oder Diagnose.

CIP nutzt abstrakte Objekte, um einen Teilnehmer zu beschreiben. Ein CIP-Teilnehmer besteht aus einer Gruppe von Objekten. Objekte beschreiben die verfügbaren Kommunikationsdienste, das nach außen sichtbaren Verhalten des Teilnehmers und einen Weg, wie Informationen abgerufen und ausgetauscht werden können. CIP-Objekte sind in Klassen, Instanzen und Attribute aufgeteilt. Eine Klasse ist eine Menge von Objekten, die alle die gleiche Komponente repräsentieren. Eine Instanz ist die aktuelle Darstellung eines

bestimmten Objekts. Jede Instanz hat die gleichen Attribute, jedoch mit möglicherweise unterschiedlichen Attributwerten. Adressiert werden die einzelnen Objekte über eine Node-Adresse, bei EtherNet/IP die IP-Adresse, sowie Class, Instance und Attribute.

- Objekt
  - Eine abstrakte Darstellung einer bestimmten Komponente innerhalb eines Produkts.
- Klasse
  - Eine Menge von Objekten, die alle die gleiche Art von Systemkomponente darstellen. Eine Klasse ist eine Verallgemeinerung eines Objekts. Alle Objekte in einer Klasse sind in Form und Verhalten identisch, können aber unterschiedliche Attributwerte enthalten.
- Instanz
  - Ein spezifisches und reales Exemplar eines Objekts.
     Zum Beispiel: Berlin ist eine Instanz der Objektklasse Hauptstadt.
- Attribut
  - Eine Beschreibung einer Eigenschaft oder eines Merkmals eines Objekts. Typischerweise liefern Attribute Statusinformationen oder regeln den Betrieb eines Objekts.

(Quelle: The CIP Networks Library Volume 1: Common Industrial Protocol, Edition 3.22)

Folgende Objekte werden von Beckhoff intern verwendet und sind somit reserviert:

- 1. Identity Object  $\rightarrow$  Class 0x1
- 2. Message Router Object  $\rightarrow$  Class 0x2
- 3. Assembly Object  $\rightarrow$  Class 0x4
- 4. Connection Manager Object  $\rightarrow$  Class 0x6
- 5. TCP/IP Interface Object  $\rightarrow$  Class 0xF5
- 6. Ethernet Link Object  $\rightarrow$  Class 0xF6

#### 5.5.2 Forward Message to AMS Port via CIA

"Explicit Messaging" wird für die Übermittlung von Informationen und Daten verwendet, die keine kontinuierlichen Aktualisierungen erfordern. Mit "Explicit Messaging" können Sie die Parameter eines Slave-Geräts im Ethernet/IP-Netzwerk konfigurieren und überwachen.

Mit dem Feature "FwdMsgToAmsPort" besteht die Möglichkeit, azyklische Anfragen von Ethernet/IP-Scannern via CIA zu verarbeiten.

Das folgende Beispiel zeigt die Realisierung einer azyklischen Kommunikation zwischen einer TwinCAT 3und einer RS Logix-Steuerung.

#### Realisierung TwinCAT 3:

- ✓ Voraussetzung: Ethernet/IP-Treiber-Version, min. V1.23
- 1. Zum Aktivieren des Features "FwdMsgToAmsPort" tragen Sie bei den Slave-/Master-Settings (0x8000:2A/0xF800:2A) in TwinCAT der AmsPort der PLC (im Beispiel 851) der SPS ein.

| · ○ ○ 🏠 🛱 - 「⊙ - @ 🗡 🗕                                                                                                    | Project Setting                                                                                                    | IS                                                                                                    |                                                              |                                                                                                    |
|----------------------------------------------------------------------------------------------------|----------------------------------------------------------------------------------------------------|----------------------------------------------------------------------------------------------------|--------------------------------------------------------------|----------------------------------------------------------------------------------------------------|
| Search Solution Explorer (Ctrl+ü) 🖉 🖉 -                                                                                                    | Project Name:                                                                                                    | EtherNetIP Example FwdM                                                                                                    | sa To AmsPort                                                | ld: 1                                                                                                    |
| Solution 'EtherNetIP_Example_FwdMsgToAmsPort' (1 project)                                                                                                    | Project Path:                                                                                                    | EtherNetIP Example FwdM                                                                                                    | sgToAmsPort                                                  |                                                                                                    |
| Encircle _comple_r waining owner or<br>SYSTEM                                                                                                    | Project Type:                                                                                                    | Plc Project                                                                                                    |                                                              | Port: 851                                                                                                    |
| MOTION                                                                                                    | Project Cycide                                                                                                    | 207ECE45 5E02 4224 AD0                                                                                                    | P.1DC79C9C4094\                                              |                                                                                                    |
|                                                                                                    | Project Guid.                                                                                                    | (3371 0E43-31 0Z-432A-AB3                                                                                                    | B-100730804034J                                              |                                                                                                    |
| EtherNetiP_Example_Fwdivisg loAmsPort EtherNetiP Example EwdMsgToAmsPort Project                                                                                                    | Encryption:                                                                                                    | No boot project encryption (                                                                                                    | default)                                                     | ~                                                                                                    |
| EtherNetIP_Example_FwdMsgToAmsPort Instance                                                                                                    |                                                                                                    | Autostart Boot Project                                                                                                    | Symbolic Mapp                                                | ing 🔲 Force Multi Instance                                                                                                   |
| SAFETY                                                                                                    | Comment:                                                                                                    |                                                                                                    |                                                              | ~                                                                                                    |
|                                                                                                    |                                                                                                    |                                                                                                    |                                                              |                                                                                                    |
|                                                                                                    |                                                                                                    |                                                                                                    |                                                              | ~                                                                                                    |
| Devices                                                                                                    | Compiler Def                                                                                                    | ines                                                                                                    |                                                              |                                                                                                    |
| 🔺 🌧 Device 1 (TC3 EIP Adapter)                                                                                                    | Manual:                                                                                                    |                                                                                                    |                                                              |                                                                                                    |
| Device 1 (TC3 EIP Adapter)-Image                                                                                                    |                                                                                                    | 19                                                                                                    |                                                              | -                                                                                                    |
| timage-Into                                                                                                    |                                                                                                    |                                                                                                    |                                                              |                                                                                                    |
| Inputs                                                                                                    |                                                                                                    |                                                                                                    |                                                              |                                                                                                    |
| 🕨 🗾 InfoData                                                                                                    |                                                                                                    |                                                                                                    |                                                              |                                                                                                    |
| ▲ Box 1 (TC EtherNet/IP Slave)                                                                                                    | -                                                                                                    |                                                                                                    |                                                              |                                                                                                    |
| Inputs                                                                                                    |                                                                                                    |                                                                                                    |                                                              |                                                                                                    |
| Assembly 1 (Input/Output)                                                                                                    |                                                                                                    |                                                                                                    |                                                              |                                                                                                    |
| Mappings                                                                                                    |                                                                                                    |                                                                                                    |                                                              |                                                                                                    |
| 📸 [Task 4 - Device 1 (TC3 EIP Adapter) 1]                                                                                                    |                                                                                                    |                                                                                                    |                                                              |                                                                                                    |
| ○ ○ ☆ ff - `o - ♂ ≠ -                                                                                                    | Settings                                                                                                    |                                                                                                    |                                                              |                                                                                                    |
| Search Solution Explorer (Ctrl+ü)                                                                                                    | eral octarigo                                                                                                    |                                                                                                    |                                                              |                                                                                                    |
| Solution 'EtherNetIP Example EwdMsoToAmsPort' (1 project)                                                                                                    | lave Settings                                                                                                    |                                                                                                    |                                                              |                                                                                                    |
| EtherNetlP_Example_FwdMsgToAmsPort                                                                                                    | Index N                                                                                                    | ame                                                                                                    | Flags                                                        | Value                                                                                                    |
| ▶ 🙆 SYSTEM                                                                                                    | = 8000:0 S                                                                                                    | ave Settings (Box 1)                                                                                                    | M RO                                                         | > 43 <                                                                                                    |
|                                                                                                    | 8000:03 P                                                                                                    | roduct Name                                                                                                    | MRU                                                          | Box 1 (TC EtherNet/IP Slave)                                                                                                 |
| PLC     File a Matthe Events in EventManTa Arrando at                                                                                                    | 8000:04 D                                                                                                    | evice Type                                                                                                    | M RO                                                         | 0x000C (12)                                                                                                    |
| EtherNetIP_Example_FwdWisgToAmsPort EtherNetIP_Example_FwdWisgToAmsPort Project                                                                                                    | 8000:05 V                                                                                                    | endor ID                                                                                                    | M RO                                                         | 0x006C (108)                                                                                                    |
| EtherNetiP Example_rwdivigToAmsPort Instance     EtherNetiP Example FwdMsgToAmsPort Instance                                                                                                    | 8000:06 P                                                                                                    | roduct Code                                                                                                    | M RO                                                         | 0x1888 (6280)                                                                                                    |
| SAFETY                                                                                                    | 8000:07 H                                                                                                    | evision<br>erial Number                                                                                                    | MIRO                                                         | 3.1<br>0x00000000 (0)                                                                                                    |
| 😪 C++                                                                                                    | 8000:20 M                                                                                                    | AC Address                                                                                                    | M RO                                                         | 02 00 01 17 EA 3C                                                                                                    |
| ANALYTICS                                                                                                    | 8000-21 IF                                                                                                    | Address                                                                                                    | M DW                                                         | 192 168 1 213                                                                                                    |
|                                                                                                    |                                                                                                    | Address                                                                                                    | IN RVV                                                       |                                                                                                    |
| ▲ 🔁 V0                                                                                                    | 8000:22 N                                                                                                    | etwork Mask                                                                                                    | MRW                                                          | 255.255.255.0                                                                                                    |
| ∡ Z I/O ∠ T Devices                                                                                                    | 8000:22 N<br>8000:23 G                                                                                                    | Address<br>etwork Mask<br>ateway Address                                                                                                    | M RW<br>M RW<br>M RW                                         | 255.255.255.0<br>0.0.0.0                                                                                                    |
| <ul> <li>✓ I/O</li> <li>✓ Devices</li> <li>✓ Device 1 (TC3 EIP Adapter)</li> <li>↓ Device 1 (TC3 EIP Adapter)</li> </ul>                                                                                                    | 8000:22 N<br>8000:23 G<br>8000:24 D<br>8000:25 T                                                                                            | Address<br>etwork Mask<br>ateway Address<br>HCP Max Retries<br>CP/IP TTI                                                                                                    | M RW<br>M RW<br>M RW<br>M RW                                 | 255.255.255.0<br>0.0.0.0<br>0<br>128                                                                                         |
| <ul> <li>✓ I/O</li> <li>✓ Devices</li> <li>✓ Device 1 (TC3 EIP Adapter)</li> <li>Evice 1 (TC3 EIP Adapter)-Image</li> <li>Image-Info</li> </ul>                                                                                                    | 8000:22 N<br>8000:23 G<br>8000:24 D<br>8000:25 T<br>8000:26 T                                                                               | etwork Mask<br>ateway Address<br>HCP Max Retries<br>CP/IP TTL<br>CP/IP UDP Checksum                                                                                                    | M RW<br>M RW<br>M RW<br>M RW<br>M RW                         | 255.255.255.0<br>0.0.0.0<br>0<br>128<br>TRUE                                                                                 |
| <ul> <li>✓ I/O</li> <li>✓ Devices</li> <li>✓ Device 1 (TC3 EIP Adapter)</li> <li>↓ Device 1 (TC3 EIP Adapter)-Image</li> <li>↓ Image-Info</li> <li>↓ Inputs</li> </ul>                                                                                                    |                                                                                                    | Address<br>etwork Mask<br>ateway Address<br>HCP Max Retries<br>CP/IP TTL<br>CP/IP UDP Checksum<br>CP/IP TCP Timeout                                                                                                    | M RW<br>M RW<br>M RW<br>M RW<br>M RW<br>M RW                 | 255.255.255.0<br>0.0.0.0<br>0<br>128<br>TRUE<br>30 Seconds                                                                   |
| <ul> <li>✓ I/O</li> <li>✓ The Devices</li> <li>✓ Device 1 (TC3 EIP Adapter)</li> <li>↓ Device 1 (TC3 EIP Adapter)-Image</li> <li>↓ Image-Info</li> <li>↓ Image-Info</li> <li>↓ Image Outputs</li> </ul>                                                                                                    |                                                                                                    | Address<br>etwork Mask<br>ateway Address<br>HCP Max Retries<br>CP/IP TTL<br>CP/IP TDP Checksum<br>CP/IP TCP Timeout<br>ultiCast TTL                                                                                                    | M RW<br>M RW<br>M RW<br>M RW<br>M RW<br>M RW<br>M RW         | 255.255.255.0<br>0.0.0.0<br>0<br>128<br>TRUE<br>30 Seconds<br>1                                                              |
| <ul> <li>I/O</li> <li>Devices</li> <li>Device 1 (TC3 EIP Adapter)</li> <li>Device 1 (TC3 EIP Adapter)-Image</li> <li>Image-Info</li> <li>Image-Info</li> <li>Outputs</li> <li>InfoData</li> </ul>                                                                                                    | 8000:22 N<br>8000:23 G<br>8000:24 D<br>8000:25 T<br>8000:26 T<br>8000:27 T<br>8000:28 N<br>8000:29 N                                        | Address<br>etwork Mask<br>ateway Address<br>HCP Max Retries<br>CP/IP TTL<br>CP/IP TDP Checksum<br>CP/IP TCP Timeout<br>utiliCast TTL<br>utiliCast TTL<br>utiliCast UDP Checksum<br>coursed Checksum                                                                                | M RW<br>M RW<br>M RW<br>M RW<br>M RW<br>M RW<br>M RW<br>M RW | 255.255.255.0<br>0.0.0.0<br>0<br>128<br>TRUE<br>30 Seconds<br>1<br>FAI SE<br>951                                             |
| <ul> <li>I/O</li> <li>Devices</li> <li>Device 1 (TC3 EIP Adapter)</li> <li>Device 1 (TC3 EIP Adapter)-Image</li> <li>Image-Info</li> <li>Image-Info</li> <li>Inputs</li> <li>Outputs</li> <li>InfoData</li> <li>Box 1 (TC EtherNet/IP Slave)</li> </ul>                                                                                                    | 8000:22 N<br>8000:23 G<br>8000:24 D<br>8000:25 T<br>8000:26 T<br>8000:27 T<br>8000:28 N<br>8000:28 N<br>8000:28 A                           | Address<br>etwork Mask<br>ateway Address<br>HCP Max Retries<br>CP/IP TTL<br>CP/IP TDP Checksum<br>CP/IP TCP Timeout<br>utitCast TTL<br>utitCast TDP Checksum<br>onward Class3 to AmsPort<br>dvanced Slave Ontions                                                                  | M RW<br>M RW<br>M RW<br>M RW<br>M RW<br>M RW<br>M RW<br>M RW | 255.255.255.0<br>0.0.0.0<br>0<br>128<br>TRUE<br>30 Seconds<br>1<br>FAI SE<br>851<br>0x0000 (0)                               |
| <ul> <li>✓ I/O</li> <li>✓ Devices</li> <li>✓ Device 1 (TC3 EIP Adapter)</li> <li>✓ Device 1 (TC3 EIP Adapter)-Image</li> <li>✓ Image-Info</li> <li>▷ Imputs</li> <li>▷ Outputs</li> <li>▷ InfoData</li> <li>✓ Move the I/IP Slave)</li> <li>▷ Inputs</li> <li>▷ Inputs</li> <li>○ Outputs</li> </ul>                                                                                                    | 8000:22 N<br>8000:23 G<br>8000:24 D<br>8000:25 T<br>8000:26 T<br>8000:27 T<br>8000:28 M<br>8000:29 N<br>8000:28 A<br>8000:28 A              | Address<br>etwork Mask<br>ateway Address<br>HCP Max Retries<br>CP/IP TTL<br>CP/IP TDP Checksum<br>CP/IP TCP Timeout<br>uitiCast TTL<br>uitiCast IUP Checksum<br>onward Class3to AmsPort<br>dvanced Slave Options<br>0 Assembly 1 Settings                                          | M RW<br>M RW<br>M RW<br>M RW<br>M RW<br>M RW<br>M RW<br>M RW | 255.255.255.0<br>0.0.0.0<br>0<br>128<br>TRUE<br>30 Seconds<br>1<br>FAI SE<br>851<br>0x0000 (0)<br>> 12 <                     |
| <ul> <li>✓ I/O</li> <li>✓ Devices</li> <li>✓ Device 1 (TC3 EIP Adapter)</li> <li>✓ Device 1 (TC3 EIP Adapter)-Image</li> <li>✓ Image-Info</li> <li>✓ Inputs</li> <li>✓ Outputs</li> <li>✓ Outputs</li> <li>✓ InfoData</li> <li>✓ Box 1 (TC EtherNet/IP Slave)</li> <li>✓ Inputs</li> <li>✓ Outputs</li> <li>✓ Outputs</li> <li>✓ Outputs</li> <li>✓ Outputs</li> <li>✓ Outputs</li> <li>✓ Outputs</li> <li>✓ Outputs</li> <li>✓ Outputs</li> </ul> | 8000:22 N<br>8000:23 G<br>8000:24 D<br>8000:25 T<br>8000:26 T<br>8000:27 T<br>8000:28 M<br>8000:29 N<br>8000:28 A<br>8000:28 A<br>8000:28 A | Address<br>etwork Mask<br>ateway Address<br>HCP Max Retries<br>CP/IP TTL<br>CP/IP TCP Timeout<br>ultiCast TTL<br>ultiCast IUP Checksum<br>onward Class3to AmsPort<br>dvanced Slave Options<br>0 Assembly 1 Settings<br>ave Info (Box 1)                                            | M RW<br>M RW<br>M RW<br>M RW<br>M RW<br>M RW<br>M RW<br>M RW | 255.255.255.0<br>0.0.0.0<br>0<br>128<br>TRUE<br>30 Seconds<br>1<br>FAI SE<br>851<br>0x0000 (0)<br>> 12 <<br>> 43 <           |
| <ul> <li>I/O</li> <li>Devices</li> <li>Device 1 (TC3 EIP Adapter)</li> <li>Device 1 (TC3 EIP Adapter)-Image</li> <li>Image-Info</li> <li>Image-Info</li> <li>Inputs</li> <li>Outputs</li> <li>Outputs</li> <li>InfoData</li> <li>Box 1 (TC EtherNet/IP Slave)</li> <li>Imputs</li> <li>Outputs</li> <li>Outputs</li> <li>Outputs</li> <li>Assembly 1 (Input/Output)</li> <li>Mappings</li> </ul>                                                   |                                                                                                    | Address<br>etwork Mask<br>ateway Address<br>HCP Max Retries<br>CP/IP TTL<br>CP/IP UDP Checksum<br>CP/IP TCP Timeout<br>ultiCast TTL<br>ultiCast TDP Checksum<br>onward Class31o AmsPort<br>dvanced Slave Options<br>0 Assembly 1 Settings<br>ave Info (Box 1)<br>0 Assembly 1 Info | M RW<br>M RW<br>M RW<br>M RW<br>M RW<br>M RW<br>M RW<br>M RW | 255.255.255.0<br>0.0.0.0<br>0<br>128<br>TRUE<br>30 Seconds<br>1<br>FAI SE<br>851<br>0x0000 (0)<br>> 12 <<br>> 43 <<br>> 12 < |

- Es werden ADSRDWRT-Anfragen (ADSRDWRT-Requests) von dem Ethernet/IP-Treiber (IDGRP: 0x848180E9 IOFFS: Slaveld (Adapter) an die SPS-Task als Indications registriert und erlaubt deren Bearbeitung. Dazu wird der ADSRDWRTIND-Funktionsbaustein verwendet.
  - ⇒ In der vom Ethernet/IP-Treiber registrierten Indication befindet sich als erstes ein 32 Byte (8xULONG) Header:

```
TYPE DUT_MsgToAmsPortHeader:
STRUCT
nServiceCode:UDINT;
nClassId:UDINT;
nInstanceId:UDINT;
nAttributeId:UDINT;
nGeneralStatus:UDINT;
nAdditionalStatus:UDINT;
nDataLen:UDINT;
END_STRUCT
END_TYPE
```

```
TYPE DUT_IncomingMsgRequest:

STRUCT

reqHdr:DUT_MsgtoAmsPortHeader;

reqData:ARRAY [0...991] OF BYTE;

END_STRUCT

END_TYPE

TYPE DUT_OutgoingMsgResponse:

STRUCT

resHdr:DUT_magToAmsPortHeader;

resData:ARRAY [0...9991] OF BYTE;

End_Struct

END_TYPE
```

Derselbe Header wird auch für das Response verwendet.

 Die eigentlichen Schreib-/Lesedaten folgen direkt nach dem Header (nDataLen <> 0 ist entsprechend der Datenlänge zu setzen). Die maximal unterstützte Datenlänge beträgt 992 Byte (+ 32 Byte Header = 1024 Byte).Mögliche Klassen/Instanzen/Attribut Werte

|          | Min | Max    |
|----------|-----|--------|
| Klasse   | 1   | 0xFFFF |
| Instanz  | 1   | 0xFFFF |
| Attribut | 1   | 0xFFFF |

4. Nachdem eine Indication bearbeitet wurde, muss eine Antwort über den ADSRDWRTRES-Funktionsbaustein an das Quellgerät gesendet werden.

```
PROGRAM MAIN
   VAR
        i
                            : INT;
        IdxGroup
                            : UDINT;
                                              //Ethernet/IP-Treiber -> 16#848180E9
                           : UDINT;
        IdxOffset
                                              //SlaveId (Adapter) bzw. 0xFFFF (Scanner)
        fbADSRDWRTINDEX : ADSRDWRTINDEX;
       . ADSRDWRTRES;

request : DUT_IncomingMsgRequest;

response : DUT_OutgoingMsgResponse;

nResponseLen : UINT;

nAdsResult : UDE:
       ute2', 'TestReadOnlyAttribute3', 'TestReadWriteAttribute4'];
   END VAR
CASE i OF
0:
      //check for ADSReadWrite-Requests
fbADSRDWRTINDEX (
CLEAR:=FALSE ,
MINIDXGRP:= 16#84000000,
VALID=> ,
NETID=> ,
PORT=>
INVOKEID=> ,
IDXGRP=> ,
IDXOFFS=> ,
);
IF fbADSRDWRTINDEX.VALID THEN
IdxGroup:= fbADSRDWRTINDEX.IDXGRP;
IdxOffset:= fbADSRDWRTINDEX.IDXOFFS ;
      MEMSET(ADR(request), 0, SIZEOF(request));
      MEMSET(ADR(response), 0, SIZEOF(response));
      nResponseLen:=0;
      //check for Indication Request = Ethernet/IP-driver -> 16#848180E9
      IF IdxGroup = 16#848180E9 THEN
          //check for Indication.datalength >= DUT MsgToAmsPortHeader
          IF fbADSRDWRTINDEX.WRTLENGTH >= SIZEOF(request.reqHdr) THEN
    MEMCPY(ADR(request.reqHdr), fbADSRDWRTINDEX.DATAADDR, SIZEOF(request.reqHdr));
          END IF
          //check for Indication.datalength > DUT MsgToAmsPortHeader >>> save additional data
          IF fbADSRDWRTINDEX.WRTLENGTH > SIZEOF(request.reqHdr) THEN
              MEMCPY (ADR (request.reqData), fbADSRDWRTINDEX.DATAADDR+SIZEOF (request.reqHdr), fbADSRDW
RTINDEX.WRTLENGTH-SIZEOF(request.reqHdr));
          END IF
          i:=10;
      ELSE
          i:=20;
```

#### Konfiguration

### BECKHOFF

```
END IF
END IF
      //new Ind from EthIp-Drv received
10:
 response.resHdr.nServiceCode := request.reqHdr.nServiceCode OR CONST.CN SC REPLY MASK;
  response.resHdr.nGeneralStatus := 0;
  response.resHdr.nAdditionalStatus := 0;
  response.resHdr.nDataLen := 0;
  IF request.reqHdr.nServiceCode = CONST.CN_SC_GET_ATTR_SINGLE OR request.reqHdr.nServiceCode = CONS
T.CN SC SET ATTR SINGLE THEN
      i:=11;
  ELSE
      response.resHdr.nGeneralStatus := CONST.CN GRC BAD SERVICE;
      nResponseLen := SIZEOF(response.resHdr);
      i:=20;
  END IF
11:
      //case decision for request
  CASE request.reqHdr.nClassId OF
            //erlaubte Beispiel Class 0x10000
  16#1000:
          CASE request.reqHdr.nInstanceId OF
          16#1:
                   //erlaubte Beispiel Instance 0x1
                  CASE request.reqHdr.nAttributeId OF
                                                         11
Attributes 1-4 erlaubt; only attr 4 is settable
                  1,2,3: IF request.reqHdr.nServiceCode = CONST.CN SC SET ATTR SINGLE THEN
                               response.resHdr.nGeneralStatus := CONST.CN_GRC_ATTR_NOT_SETTABLE;
                               nResponseLen := SIZEOF(response.resHdr);
                               i:=20;
                          ELSE
                               i:=12;
                          END IF
                           IF request.reqHdr.nServiceCode = CONST.CN SC SET ATTR SINGLE THEN
                  4:
                              i:=14;
                          ELSE
                              i:=12;
                          END IF
                  ELSE
                      response.resHdr.nGeneralStatus := CONST.CN GRC UNDEFINED ATTR;
                      nResponseLen := SIZEOF(response.resHdr);
                      i:=20;
                  END CASE
          ELSE
              response.resHdr.nGeneralStatus := CONST.CN GRC BAD CLASS INSTANCE;
              nResponseLen := SIZEOF(response.resHdr);
              i:=20;
          END CASE
  ELSE
      response.resHdr.nGeneralStatus := CONST.CN GRC BAD CLASS INSTANCE;
      nResponseLen := SIZEOF(response.resHdr);
      i:=20;
  END CASE
12:
      //GetAttribute
                                  := CONST.CN GRC SUCCESS;
  response.resHdr.nGeneralStatus
  MEMCPY (ADR (response.resData), ADR (Attributes [request.reqHdr.nAttributeId]), SIZEOF (Attributes [requ
est.regHdr.nAttributeId]));
  response.resHdr.nDataLen := INT TO UINT(LEN(Attributes[request.reqHdr.nAttributeId]));
  nResponseLen := UDINT TO UINT(response.resHdr.nDataLen) + SIZEOF(response.resHdr);
  i:=20;
14:
      //SetAttribute
  response.resHdr.nGeneralStatus
                                         := CONST.CN GRC SUCCESS;
  IF request.reqHdr.nDataLen <= SIZEOF(STRING)-1 THEN
     MEMCPY(ADR(Attributes[request.reqHdr.nAttributeId]), ADR(request.reqData), request.reqHdr.nDat
aLen);
  ELSE
     response.resHdr.nGeneralStatus
                                       := CONST.CN GRC BAD DATA;
  END IF
  nResponseLen := SIZEOF(response.resHdr);
  i:=20;
20:
      //response to Ethernet/IP-driver
   fbAdsRdWrRes(
NETID:= fbADSRDWRTINDEX.NETID ,
PORT:= fbADSRDWRTINDEX.PORT ,
INVOKEID:= fbADSRDWRTINDEX.INVOKEID ,
RESULT:=nAdsResult ,
LEN:=nResponseLen,
DATAADDR:=ADR(Response) ,
RESPOND:=TRUE );
```

#### Realisierung RS Logix 5000:

1. Zu Beginn müssen Sie ein neues Modul anlegen, entweder ein "Generic Ethernet Module" oder ein aus TwinCAT exportiertes EDS-File.

Der Vorteil der importierten EDS-File ist der, dass dieses bereits die Größe der Prozessdaten, welche in der TwinCAT-Konfiguration angelegt worden sind, beinhaltet.

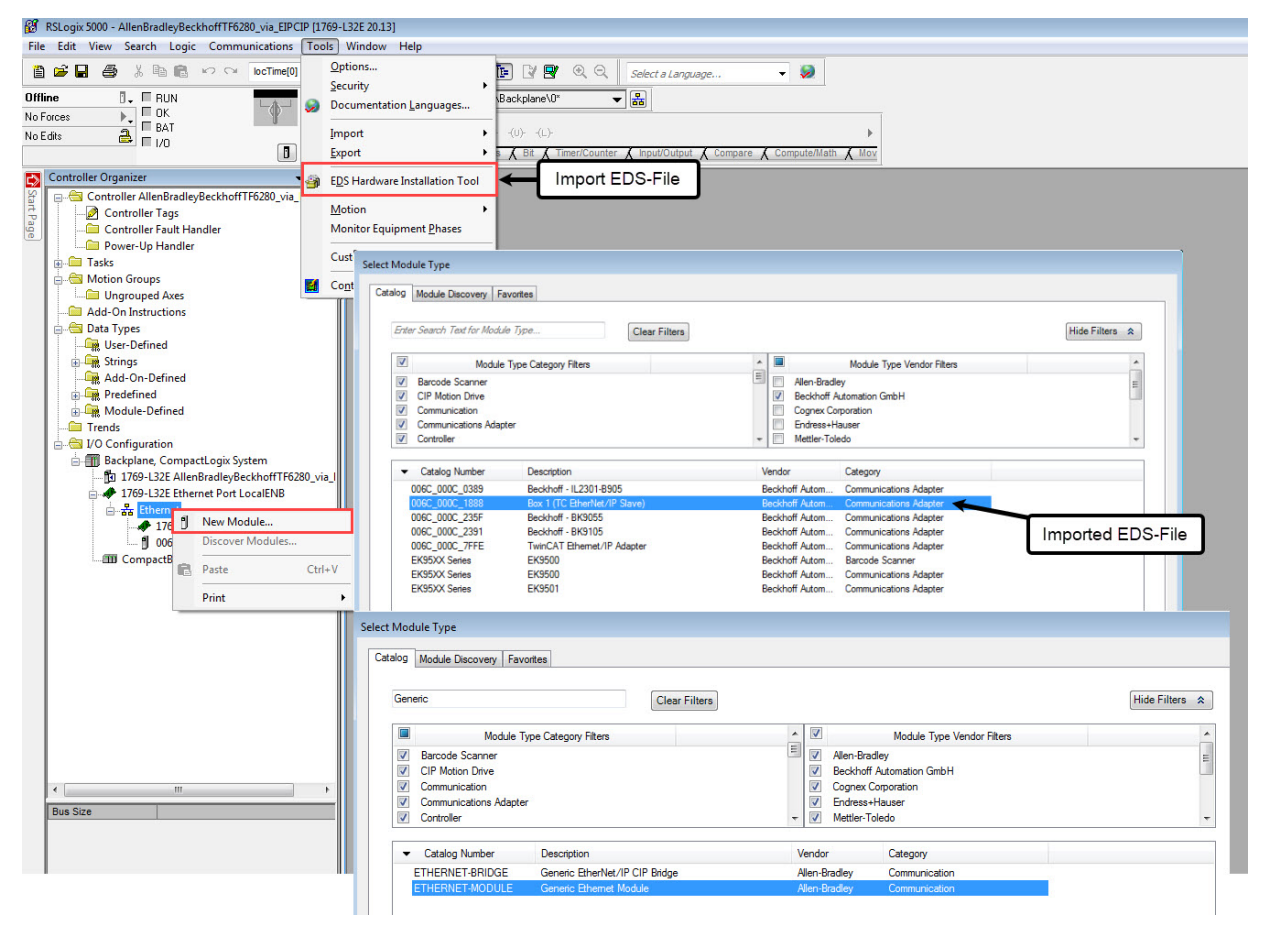

2. In den Einstellungen des angefügten Moduls müssen Sie gegebenenfalls die IP- und die Prozessdateneinstellungen anpassen.

| Controller Allendardigektortfr520, via, BPCF<br>Controller Allendardigektortfr520, via, BPCF<br>Controller Allendardigektortf7520, via, BPCF<br>Controller Allendardigektortf7520, via, BPCF<br>Controller Allendardigektortf7520, via, BPCF<br>Controller Allendardigektortf7520, via, BPCF<br>Controller Allendardigektortf7520, via, BPCF<br>Controller Allendardigektortf7520, via, BPCF<br>Controller Allendardigektortf7520, via, BPCF<br>Controller Allendardigektortf7520, via, BPCF<br>Controller Allendardigektortf7520, via, BPCF<br>Controller Allendardig                                                                                                    |
|----------------------------------------------------------------------------------------------------|
| Controller Tage Induction       Formed Controller Tage Induction         Websine Groups       Sector Instructions         Websine Groups       Websine Groups         Websine Groups       Websine Groups         Websine Groups       Websine Groups         Websine Groups       Websine Groups         Websine Groups       Websine Groups         Websine Groups       Websine Groups         Websine Groups       Websine Groups         Websine Groups       Websine Groups         Websine Groups       Websine Groups         Websine Groups       Websine Groups         Websine Groups       Websine Groups         Websine Groups       Websine Groups         Websine Groups       Websine Groups         Websine Groups       Solution Explorer         Websine Groups       Solution Explorer         Websine Groups       Solution Explorer         Websine Groups       Solution Explorer         Solution Explorer       Solution Explorer         Solution Explorer       Solution Explorer         Solution Explorer       Solution Explorer         Solution Explorer       Solution Explorer         Solution Explorer       Solution Explorer         Solution Explorer       Solutin Ex                                                                                                    |
| Constants Frank Handler     Constants Frank Handler     Constants     Constants Frank Handler     Constants     Constants                                                                                                    |
| Image: Proper-ty-Handler         Image: Proper-ty-Handler         Image: Pr                                                                                                    |
| Tuss     Tuss                                                                                                    |
| Monor Groups     Monor Groups     M                                                                                                    |
| Pre:: LoadPIB<br>Rem:: TF2202_ds<br>Pre:: LoadPIB<br>Rem:: TF2202_ds<br>Rem:: Rem:: TF2202_ds<br>Rem:: Rem::                                                                                                    |
| Add-On-bitryctolors<br>Decoptor:<br>Decoptor:<br>D |
| Image: Interview       Image: Interview       Image: Interview       Image: Interview       Image: Interview         Image: Interview       Image: Interview       Image: Interview       Image: Interview       Image: Interview         Image: Interview       Image: Interview       Image: Interview       Image: Interview       Image: Interview       Image: Interview         Image: Interview       Image: Interview       Image: Interview       Image: Interview       Image: Interview       Image: Interview       Image: Interview         Image: Interview       Image: Interview                                                                                                    |
| Prate Hennex: 13:18:1:23     P Addes:     Pretrine     Pretrine                                                                                                    |
| Construction     Construction     C                                                                                                    |
| Added before     Added before     Added     Added before     Added before     Added before     Added before     Added before     Added before     Added before     Added before     Added before     Added before     Added before     Added before     Added before     Added before     Added before     Added before     Added before     Added     Added     Added     Added     Added     Added     Added     Added     Added     Added     Added     Added     Added     Added     Adde                                                                                                    |
| Weinschrückling         Weinschrückling         Weinschrückling         Weinschrückling         Weinschrückling         Weinschrückling         Weinschrückling         Weinschrückling         Weinschrückling         Weinschrückling         Weinschrückling         Weinschrückling         Schlichen Explorer         Weinschrückling         Schlichen Explorer         Schlichen Explorer <t< td=""></t<>                                                                                                    |
| Works Name     Works Name     Works     Works     W                                                                                                    |
| Image: Module Definition         Image: Module Definition         Image: Mo                                                                                                    |
| Index Trade     Index Trade     Index     Index Trade     Index     Index     I                                                                                                    |
| Solution Explore       Image: Solution Explore       Image: Solution Explore                                                                                                    |
| Bectryline, Compatibility System     Mode Definition     System     Statistical Research Statistical Research Research Statistical Research Statistical Research Research                                                                                                    |
| Province:     Alternated percendent frazery set.     Province:     Annual Anternated percendent frazery set.     Province:     Annual Anternated percendent frazery set.     Compatible Model     Compatible Model                                                                                                    |
| Compatible Module     Compatible Module                                                                                                    |
| Connection: Assembly 1: Input as module     Connection: Assembly 1: Input as module     Connection: Assem                                                                                                    |
| Compatible Definition     Compatible Model     Compatible Model                                                                                                    |
| Comparison (Series Trade) def:     Comparison (Series Trade) def:     Comparison                                                                                                    |
| Law Compactities Local         Image: Compactities Local         Image: Compactities Local         Image                                                                                                    |
| Image:         Image:         Image:<                                                                                                    |
| Module Uternation     Ferdina:     Product Uternation     Ferdina:     Product Uternation     Product Uternation     Product Uternat                                                                                                    |
| Fernison:         3         1           Bectroic Keyrg:         Compatible Module         0K           UtherNet@_Scample_FordMogGAmsPort Project         900013           Bectroic Keyrg:         Compatible Module           0K         1           Start         0K           Start         0K                                                                                                    |
| Personal:  Personal:                                                                                                    |
| Bectronic Keyleg: Compatible Module                                                                                                    |
| Connections Product Code RO to 1356 (520)                                                                                                    |
| Connections:                                                                                                    |
|                                                                                                    |
| 2000/07 (Period) 100 0.1 (100)97/2730                                                                                                    |
| Name Size 0 0 0 0 0 0 0 0 0 0 0 0 0 0 0 0 0 0 0                                                                                                    |
| Assembly 1: inputs inputs inputs 0.00021 IP Advance PD 1927 [83 17]                                                                                                    |
| Charles and Couples outputs 8 Control 107 2 FIP Adapter 9 Couple 1 (172 FIP Adapter 9 Couple 1 (172 FIP Adapter 9                                                                                                    |
| Figure 1/12 EID Advante / Income 90022 General Address BO 0.000                                                                                                    |
| ense of a second relation mage                                                                                                    |
|                                                                                                    |
| 900225 TCP/IP UDP Checkson BO TBUE                                                                                                    |
| Curpus 90027 TDP/PTCP Timer / BO 30 Seconds                                                                                                    |
| 90028 Mukant TL BO 1                                                                                                    |
| Box 1 (IC EthenNet/IP Slave)     90029 MitGat UP Checksum BO FALSE                                                                                                    |
| ▶ ■ Inputs 0002A Forward Lass 16 AmPort BQ 851                                                                                                    |
| Dutputz 90028 Advanced Save Online BO Dy0000 (0)                                                                                                    |
| OK Cancel Help  V Assembly 1 (Input/Output)  H 9001-0 IO Assembly 1 Hrb BO >12 <                                                                                                    |
| A Mappings                                                                                                    |
| 着 [Task 4 - Device 1 (TC3 EIP Adapter) 1]                                                                                                    |

 Um azyklisch Nachrichten zu senden und empfangen zu können, sind Strukturen vom Typ "Messages" notwendig.

Im Beispiel dient eine Struktur zum Senden und eine zum Empfangen. Beide Strukturen müssen Sie entsprechend für das Senden bzw. für das Empfangen konfigurieren.

4. Mit einem Klick der rechten Maustaste auf den Tag SetMsg-Configure SetMsg öffnen Sie die Konfigurationseinstellungen. Diese sind wie im Screenshot angegeben zu übernehmen. Die Angaben Class, Instance und Attribute sind frei wählbar. Bei Service Type stellen Sie Set Attribute Single ein. Legen Sie unter Source Element ein Array an, dessen Inhalt versendet werden soll. Die Source Length wählen Sie so, dass diese nicht die Länge der in TwinCAT angelegten Ziel-Variable überschreitet.

| ntroller Organizer 👻 🕂 🗙                         | I 🗖            | Controller Tags - Al | lenBradley  | BeckhoffTF  | 5280 via EIPCIP(controller)  |             |                   |           |            |                                              |
|--------------------------------------------------|----------------|----------------------|-------------|-------------|------------------------------|-------------|-------------------|-----------|------------|----------------------------------------------|
| Controller AllenBradleyBeckhoffTF6280_via_EIPCIP |                |                      |             |             |                              |             |                   | Calar     | Nama Elhar |                                              |
| Controller Tags                                  | S              | cope: 🖪 AllenBradle  | eyBecl ▼    | Show: All I | ags                          |             | •                 | Y. Zinter |            |                                              |
| Controller Fault Handler                         |                | Name 💶 🛆             | Alias For 8 | Base Tag    | Data Type                    | Description | External Access   | Constant  | Style      | Properties 📮                                 |
| Power-Up Handler                                 |                | bGet                 | 1           |             | BOOL                         |             | Read/Write        |           | Decimal    |                                              |
| asks                                             |                | bSet                 |             |             | BOOL                         |             | Read/Write        |           | Decimal    | E General                                    |
| Motion Groups                                    |                | ± GetMsg             |             |             | MESSAGE                      |             | Read/Write        |           |            | Description                                  |
| Ungrouped Axes                                   |                | ±-iCase              |             |             | INT                          |             | Read/Write        |           | Decimal    | T Data                                       |
| Add-On Instructions                              |                | + - iGet             |             |             | INT                          |             | Read/Write        |           | Decimal    | Produced Connection                          |
| Data Types                                       |                | +-iLoop              | 1           |             | INT                          |             | Read/Write        | 100       | Decimal    | Consumed Connection                          |
| String of Stringer                               |                | + iOldCase           | -           |             | INT                          |             | Read/Write        |           | Decimal    |                                              |
| Add On Defend                                    |                | ∃ BxData             | -           |             | SINT[128]                    |             | Bead/Write        | [[]]      | Decimal    | E                                            |
| Desdefined                                       |                | E-SetMsg             | -           |             | MESSAGE                      |             | Bead/w/rite       |           | 0.000      |                                              |
| Module-Defined                                   |                | + test               | _           |             | STRING                       |             | Bead/Write        |           |            |                                              |
| Trends                                           |                | + testdint           |             |             |                              |             | Bead/Write        |           | Decimal    |                                              |
| TI/O Configuration                               |                | + TE6280 eded        |             |             | 005C-090C 1888 E211ADCE-0    |             | Bead/Ai/ite       |           | Jooma      |                                              |
| Backplane Compactionic System                    |                | TEC200_ods:0         |             |             | 000-000C 1999 DD7P01EP-0-0   | -           | Pand Aufrita      |           |            |                                              |
| 1760-132E AllenBradleyBeckhoffTE6280 via I       |                | T TuData             | 1           |             | _0000_0000_1000_00700110.0.0 |             | Deed Ar (A)       |           | Desired    |                                              |
| 1769-132E Ethernet Port LocalENB                 |                | T I XD ata           | -           |             | SIN1[120]                    |             | neau/write        |           | Decimal    |                                              |
| - Fibernet                                       |                |                      |             | _/          |                              |             |                   |           |            |                                              |
| 1769-I 32E Ethernet Port LocalENB                |                |                      |             | <u> </u>    |                              |             |                   | _         |            | · •                                          |
| 006C 000C 1888 TF6280 eds                        |                | V ( Monitor rags     | A cuit lau  | •/          |                              |             |                   |           | ,          |                                              |
| - CompactBus Local                               | i i            |                      | /           |             | \                            |             |                   |           |            |                                              |
| · · · · · · · · · · · · · · · · · · ·            |                |                      |             | ) u         |                              | -           |                   |           |            |                                              |
| Aessage Configuration - SetMisg                  |                |                      | 2           | Messa       | ge Configuration - SetMsg    |             |                   |           |            | Message Path Browser                         |
| Configuration Communication Tag                  |                |                      |             | Confi       | guration Communication Tag   | 1           |                   |           |            | Dave TEC290 and                              |
|                                                  |                | _                    |             |             |                              |             |                   |           |            | Fain: Interconcess                           |
| Message Type: CIP Generic                        |                | •                    |             |             | Path: TF6280_eds             |             |                   | Browse    |            | TF6280_eds                                   |
|                                                  |                |                      |             | 111 -       | TF6280 eds                   |             |                   |           | -          | E- 😂 1/0 Configuration                       |
| Service Set Attribute Single                     | e Eleme        | ent: TxData[0]       | •           | 0           | Broadcast:                   |             |                   |           |            | 🖕 🖶 🎹 Backplane, CompactLogix System         |
| Source Source                                    | e Lengt        | h: 80 🚔              | (Bytes)     |             | biodocdat.                   |             |                   |           |            | 1769-L32E AllenBradleyBeckhoffTF6280_via_EIP |
| Service 10 (Hey) Class: 1000 (Hey)               |                |                      |             | C           | ommunication Method          |             |                   |           |            | 1769-L32E Ethernet Port LocalENB             |
| Code: To promy class. Todo promy Destin          | iation<br>ent: |                      | Ŧ           | 0           | CIP ODH+ Channel: 'A'        |             | Destination Link: | 0         | A V        | Ethernet                                     |
| Instance: 1 Attribute: 4 (Hex)                   | 114            | New Tag              |             |             | CIP With                     |             | N. C. P. M. J.    | 0         | A (0.      | A 0000 1000 1000 TEC200 -4-                  |
| 10 Not 10 Not                                    |                |                      | 9           |             | Source ID Source Link: U     | v           | Jestination Node: | U         | UC [UC     | 1 0000_0000_1000 1P0200_eds                  |
|                                                  |                |                      |             |             | Constant III C               |             | 2 <b>2</b>        |           |            |                                              |
|                                                  |                |                      |             |             | Connected                    | ache Connec | tions 🔹           | Large C   | onnectio   |                                              |
|                                                  |                |                      |             |             |                              |             |                   |           |            |                                              |
|                                                  |                |                      |             |             |                              |             |                   |           |            |                                              |
| Enable                                           | me             | Done Length: 0       |             | 🔍 🕞 Er      | nable 🔾 Enable Waiting 🔾 Sta | art 🙁       | Done Done         | Length: 0 |            | OK Cancel Held                               |
| Error Code: Extended Error Code:                 |                | Timed Out +          |             | 05          | mr Code: Extended Error (    | ode:        | []] D             | med Out + |            |                                              |
| Emer Path-                                       |                | miles out            |             | Emr         | Path-                        |             |                   |           |            |                                              |
| Error Text:                                      |                |                      |             | Error       | Text:                        |             |                   |           |            |                                              |
|                                                  |                |                      |             | _           |                              |             |                   |           |            |                                              |
| OK                                               | ancel          | Apply                | Help        |             |                              | ОК          | Cancel            | Apply     | Help       |                                              |

5. Mit einem Klick der rechten Maustaste auf den Tag GetMsg - Configure GetMsg öffnen Sie die Konfigurationseinstellungen. Diese sind wie im Screenshot angegeben zu übernehmen. Die Angaben Class, Instance und Attribute sind frei wählbar. Bei Service Type stellen Sie Get

Attribute Single ein. Legen Sie unter **Destination Element** ein Array an, welches die azyklischen Nachrichten empfängt. Die Größe des Arrays ist entsprechend den empfangenden Nachrichten zu wählen.

|        | Controller Organizer - 4 X                                 |       | Controller Tags - A | llenBradle | eyBeckhoffTF  | 6280_via_EIPCIP(controller) | 1                 |                     |             |              |                                |                        | 23               |
|--------|------------------------------------------------------------|-------|---------------------|------------|---------------|-----------------------------|-------------------|---------------------|-------------|--------------|--------------------------------|------------------------|------------------|
| tart F | Controller AllenBradleyBeckhoff I Po280_via_EIPCIP         |       | Scope: 🚺 Allen Brad | leyBecl 👻  | Show: All T   | ags                         |                   | •                   | Y. Enter/   | Varno Filtov |                                |                        | -                |
| age    | Controller Fault Handler                                   |       | Name ===            | Alias For  | Base Tag      | Data Type                   | Descript          | ion External Access | Constant    | Style        | <ul> <li>Properties</li> </ul> |                        | 4                |
|        | Power-Up Handler                                           |       | bGet                | 1          |               | BOOL                        |                   | Read/Write          |             | Decimal      |                                |                        |                  |
|        | · Tasks                                                    |       | bSet                |            |               | BOOL                        |                   | Read/Write          | 111         | Decimal      |                                |                        |                  |
|        | Motion Groups                                              |       | ±-GetMsg            |            |               | MESSAGE                     |                   | Read/Write          |             |              | Name                           | GetMsg                 | â.               |
|        | Add-On Instructions                                        |       | ±-iCase             |            |               | INT                         |                   | Read/Write          | 100         | Decimal      | Usage                          | <nomal></nomal>        |                  |
|        | Data Typer                                                 |       | ⊞-iGet              |            |               | INT                         |                   | Read/Write          |             | Decimal      | Туре                           | Base                   |                  |
|        | User-Defined                                               |       | + Loop              | ()         |               | INT                         |                   | Read/Write          |             | Decimal      | Alias For                      |                        | E                |
|        | Strings                                                    |       | ±-i0ldCase          |            |               | INT                         |                   | Read/Write          |             | Decimal      | Base Tag                       |                        |                  |
|        | Add-On-Defined                                             |       | ±-RxData            |            |               | SINT[128]                   |                   | Read/Write          |             | Decimal      | E Data Type                    | MESSAGE                |                  |
|        | Predefined                                                 |       | + SetMsg            |            | /             | MESSAGE                     |                   | Read/Write          |             |              | Scope                          | AllenBradleyB          |                  |
|        | H Ge Module-Defined                                        |       | + test              |            |               | STRING                      |                   | Read/Write          | 177         |              | External Access                | nead/write             |                  |
|        | Trends                                                     |       | + testdint          |            |               | DINT                        |                   | Read/Write          | 100         | Decimal      | Constant                       | No                     |                  |
|        | 🛓 🔄 I/O Configuration                                      |       | + TF6280_eds:1      | /          |               | _006C:000C_1888_F211A0      | CF:I:0            | Read/Write          |             |              | Required                       |                        |                  |
|        | 🗄 🏢 Backplane, CompactLogix System                         |       | + TF6280_eds:0      | /          |               | _006C:000C_1888_DD788       | FB:0:0            | Read/Write          |             |              | Visible                        |                        |                  |
|        | 1769-L32E AllenBradleyBeckhoffTF6280_via_I                 |       | + TxData            |            |               | SINT[128]                   |                   | Read/Write          | 100         | Decimal      | Description                    |                        | -                |
|        | # 1769-L32E Ethernet Port LocalENB                         |       |                     |            |               |                             |                   |                     |             |              |                                |                        |                  |
|        | 👜 🚠 Ethernet                                               |       |                     |            |               |                             |                   |                     |             |              | -                              |                        |                  |
|        | 1769-L32E Ethernet Port LocalENB                           | 1     | Monitor Tags        | λ Edit Ta  | gs /          | •                           | 1 m               |                     |             | ÷.           |                                |                        |                  |
|        | 006C_000C_1888 TF6280_eds                                  |       |                     |            |               |                             |                   |                     |             |              |                                |                        |                  |
| _      | CompactBus Local                                           | 1     |                     |            |               |                             |                   |                     |             |              |                                |                        |                  |
| м      | essage Configuration - GetMsg                              |       |                     | × 1        | Message Con   | figuration - GetMsg         |                   |                     |             | 23           |                                |                        |                  |
| 1      | Configuration Communication Tag                            |       |                     |            | Configuration | Communication Tag           | 1                 |                     |             |              |                                |                        |                  |
| l Ir   |                                                            | _     |                     |            |               |                             |                   |                     |             |              | Message Path Browser           |                        | <b>×</b>         |
|        | Message Type: CIP Generic                                  | •     |                     |            | Path:         | TF6280_eds                  |                   | Brow                | se          |              | -                              |                        |                  |
|        |                                                            |       |                     | _          |               | 1F628U_eds                  |                   |                     | _           | P            | Path: TF6280_eds               |                        |                  |
|        | Service Get Attribute Single   Source Eleme                | it: I |                     | *          | Broad         | cast:                       |                   |                     |             |              | TF6280_eds                     |                        |                  |
|        | Source Length                                              | r i   | 0 A (Byte:          | s]         | 0 0.000       |                             |                   |                     |             |              | - A L/O Configuration          |                        |                  |
|        | Service e (Hex) Class: 1000 (Hex) Destination              |       | R-D-staf01          | _          | Communic      | cation Method               |                   |                     |             |              | Backplane, Cor                 | mpactLogix System      |                  |
|        | Lode: Desination<br>Instances 1 Attribute 1 (Haw) Element: |       | nxbala[0]           | <u> </u>   | CIP           | ODH+ Channel:               | 🔪 💌 Desti         | nation Link: 0      | -           |              | 1769-L32E                      | AllenBradleyBeckhoffT  | F6280_via_EIPCIP |
|        | Instance.   Attibute.   (Hex)                              |       | New Tag             |            | CIP W         | th Source Link: 0           | Desti             | nation Node: 0      | 10 ct       | all          | 1769-L32E                      | Ethernet Port LocalENI | B                |
| 114    |                                                            | _     | 10                  |            | Source        | e ID                        |                   |                     | Annual (    | -9           | Etherne                        | st                     | 17110            |
|        |                                                            |       |                     |            | Conn          | ected                       | Cache Connections | ← Larg              | e Connectio | n            | el one                         | C 000C 1999 TEC290     | D ada            |
|        |                                                            |       |                     |            |               |                             |                   |                     |             |              | Comparation                    | stucal                 | 5_6de            |
|        |                                                            |       |                     |            |               |                             |                   |                     |             |              |                                |                        |                  |
|        | Enable O Enable Waiting O Start O Done                     | Dor   | ne Length: 0        | _          | O Enable      | ○ Enable Waiting ○ 9        | Part O Don        | e Done Length       | 0           |              |                                |                        |                  |
|        | Crue Cada: Estanded Emer Cada:                             |       | Timed Out 6         |            |               | Grand 15                    | - Cardan          | Time 2 Out          |             | L            |                                |                        |                  |
|        | PEN Code. Extended End Code.                               | -     | Timod out           |            | Care Daths    | Extended End                | r code.           |                     |             |              |                                |                        |                  |
| E      | mor Text:                                                  |       |                     |            | Error Text:   |                             |                   |                     |             |              |                                | OK Cance               | el Help          |
|        |                                                            | 10    |                     |            |               |                             |                   |                     |             |              |                                | _                      |                  |
|        | OK Cancel                                                  |       | Apply Hel           | p          |               |                             | OK Can            | icel Apply          | Hel         | P            |                                |                        |                  |

⇒ Der folgende Beispielcode sendet Anfragen an den Ethernet/IP-Treiber der TF6280, welcher diese an die TwinCAT-PLC zur weiteren Verarbeitung weiterleitet.

Mit einer positiven Flanke an "bGet" wird ein einzelner Attributwert aus der TwinCAT PLC gelesen. In diesem Beispiel können die Werte "TestReadOnlyAttribute1, TestReadOnlyAttribute2 und TestReadOnlyAttribute3" gelesen werden.

Mit einer positiven Flanke an "bSet" wird ein einzelner Attributwert in der TwinCAT PLC geschrieben. In diesem Beispiel kann das vierte Attribut in der TwinCAT PLC mit dem Inhalt "123Beckhoff567" und "HelloBeckhoff" beschrieben werden.

```
//GetAttribute
IF bGet THEN
   bGet:=0;
    iCase:=20+iGet;
END IF;
//SetAttribute
IF bSet AND iOldCase=5 THEN
   bSet:=0;
    iCase:=6;
ELSIF bSet AND iOldCase=6 THEN
   bSet:=0;
    iCase:=5;
END IF;
CASE iCase OF
     //HelloBeckhoff --> (ASCII)
5:
    iOldCase:=iCase;
    TxData[0]:=72;
                              //Н
                               //e
//l
    TxData[1]:=101;
    TxData[2]:=108;
    TxData[3]:=108;
                               //1
    TxData[4]:=111;
                                //o
    TxData[5]:=66;
                              //в
    TxData[6]:=101;
                               //e
                              //c
    TxData[7]:=99;
    TxData[8]:=107;
                               //k
    TxData[9]:=104;
                               //h
                            //o
    TxData[10]:=111;
    TxData[11]:=102;
                            //f
    TxData[12]:=102;
                            //f
  iCase:=10;
```

```
6:
      //123Beckhoff567 --> (ASCII)
    iOldCase:=iCase;
    TxData[0]:=49;
                              //1
    TxData[1]:=50;
                              //2
    TxData[2]:=51;
                              //3
    TxData[3]:=66;
                              //B
    TxData[4]:=101;
                               //e
    TxData[5]:=99;
                              //c
    TxData[6]:=107;
                               //k
    TxData[7]:=104;
                               //h
                               //o
    TxData[8]:=111;
    TxData[9]:=102;
                               //f
    TxData[10]:=102;
                            //f
   TxData[11]:=52;
TxData[12]:=53;
                               //4
                               //5
    TxData[13]:=54;
                               //6
    iCase:=10;
     //SetAttribute
10:
    msg(SetMsg);
    IF SetMsg.DN OR SetMsg.ER THEN
       FOR iLoop:=0 TO 80 DO
          TxData[iLoop]:=0;
        end FOR;
        iCase:=0;
    END IF;
20:
      //TestReadOnlyAttribute1
    GetMsg.Class:=16#1000;
    GetMsg.Instance:=16#01;
    GetMsg.Attribute:=16#01;
    iCase:=30;
21:
     //TestReadOnlyAttribute2
    GetMsg.Class:=16#1000;
    GetMsg.Instance:=16#01;
    GetMsg.Attribute:=16#02;
    iCase:=30;
      //TestReadOnlyAttribute3
22:
    GetMsg.Class:=16#1000;
    GetMsg.Instance:=16#01;
    GetMsg.Attribute:=16#03;
    iCase:=30;
30:
      //GetAttribue
   msg(GetMsg);
    IF GetMsg.DN OR GetMsg.ER then
        iGet:=iGet+1;
        IF iGet >= 3 THEN
           iGet:=0;
        END IF;
        iCase:=0;
    END IF;
END CASE;
```

Hier finden Sie das dokumentierte Beispiel als TwinCAT Projekt: https://infosys.beckhoff.com/content/1031/ TF6280\_Tc3\_EthernetIPSlave/Resources/14758092427.zip.

## 6 Eigenschaften

### 6.1 Virtueller Adapter

Mit der TF6280 können Sie mit einer physikalischen Schnittstelle bis zu acht Adapter parametrieren. Hierbei wird jeweils eine virtuelle MAC-Adresse für ein virtuelles Adapter-Gerät gebildet, um damit bis zu acht EtherNet/IP-Adapter an einem PC über eine Ethernet-Schnittstelle betreiben zu können.

Dies hat den Vorteil, dass acht EtherNet/IP-Steuerungen einfach verbunden werden können bzw. dass Limitierungen bei der Buskommunikation mit dem Adapter umgangen werden, ohne eine zusätzliche Hardware zu verwenden

Dieses Feature kann zum Beispiel genutzt werden, um mit einem EtherNet/IP-Scanner eine größere Menge Daten auszutauschen oder sich mit mehreren EtherNet/IP-Scannern in verschiedenen Subnetzen zu verbinden.

Legen Sie in der TwinCAT Systemkonfiguration eine weitere Box an und verfahren Sie genauso, wie bei der Konfiguration eines realen Adapters.

# i

#### Eindeutige MAC-Adresse

Achten Sie bei der manuellen Vergabe der virtuellen MAC-Adresse darauf, dass diese in Ihrem Netzwerk eindeutig ist.

## 6.2 TF6280 - Konfigurations-Parameter

### 6.2.1 Index 0x8000 Adapter Settings

| Index   | Name                  | Bedeutung                                                                                                    |  |  |  |  |  |  |
|---------|-----------------------|----------------------------------------------------------------------------------------------------|--|--|--|--|--|--|
| 8000:0  | Adapter Settings      |                                                                                                    |  |  |  |  |  |  |
| 8000:1  | Adapter Number        | Adapter Box ID                                                                                                    |  |  |  |  |  |  |
| 8000:3  | Product Name          | Name des Gerätes                                                                                                    |  |  |  |  |  |  |
| 8000:4  | Device Type           | Geräte Typ                                                                                                    |  |  |  |  |  |  |
| 8000:5  | Vendor ID             | Hersteller-Nummer                                                                                                    |  |  |  |  |  |  |
| 8000:6  | Product Code          | Produkt Code                                                                                                    |  |  |  |  |  |  |
| 8000:7  | Revision              | Version                                                                                                    |  |  |  |  |  |  |
| 8000:8  | Serial Number         | Serien-Nummer (siehe Objekt 0x9000)                                                                                             |  |  |  |  |  |  |
| 8000:20 | MAC Address           | MAC Adresse (siehe Objekt 0x9000)                                                                                               |  |  |  |  |  |  |
| 8000:21 | IP Address            | IP-Adresse                                                                                                    |  |  |  |  |  |  |
|         |                       | • 0.0.0.0: Wird dynamisch vom DHCP-Dienst vergeben                                                                              |  |  |  |  |  |  |
|         |                       | • 255.255.255.255: Verwendung der Betriebssystemadresse                                                                         |  |  |  |  |  |  |
|         |                       | Andernfalls: statisch vergebene IP-Adresse                                                                                      |  |  |  |  |  |  |
| 8000:22 | Network Mask          | Subnetzmaske                                                                                                    |  |  |  |  |  |  |
|         |                       | 0.0.0.0: Wird dynamisch vom DHCP-Dienst vergeben                                                                                |  |  |  |  |  |  |
|         |                       | Andernfalls: statisch vergebene Subnetzmaske                                                                                    |  |  |  |  |  |  |
| 8000:23 | Gateway Adress        | Gateway-Adresse                                                                                                    |  |  |  |  |  |  |
|         |                       | • 0.0.0.0: Wird dynamisch vom DHCP-Dienst vergeben                                                                              |  |  |  |  |  |  |
|         |                       | Andernfalls: statisch vergebene Gateway-Adresse                                                                                 |  |  |  |  |  |  |
| 8000:24 | DHCP Max Retries      | 0: Kontinuierliche Wiederholung der DHCP-Adressierungsversuche.<br>(Aktuell ist nur dieser Modus implementiert, Stand: 10-2016) |  |  |  |  |  |  |
| 8000:25 | TCP/IP TTL            | "Time to live" – Wert für Unicast TCP/UDP-Kommunikation                                                                         |  |  |  |  |  |  |
| 8000:26 | TCP/IP UDP Checksum   | Prüfsummenfunktion (Unicast):                                                                                                   |  |  |  |  |  |  |
|         |                       | 0: UDP-Prüfsumme deaktiviert.                                                                                                   |  |  |  |  |  |  |
|         |                       | 1: UDP-Prüfsumme aktiviert                                                                                                    |  |  |  |  |  |  |
| 8000:27 | TCP/IP TCP Timeout    | Zeitschalter für inaktive TCP-Verbindung in Sekunden                                                                            |  |  |  |  |  |  |
|         |                       | 0: Zeitschalter deaktiviert                                                                                                    |  |  |  |  |  |  |
| 8000:28 | MultiCast TTL         | "Time to live"-Wert für Multicast-UDP-Kommunikation                                                                             |  |  |  |  |  |  |
| 8000:29 | MultiCast UDP         | Prüfsummenfunktion (Multicast):                                                                                                 |  |  |  |  |  |  |
|         | Checksum              | 0: UDP-Prüfsumme deaktiviert                                                                                                    |  |  |  |  |  |  |
|         |                       | 1: UDP-Prüfsumme aktiviert                                                                                                    |  |  |  |  |  |  |
| 8000:2A | Forward Class3 to PLC | Nachrichtenweiterleitung an die SPS                                                                                             |  |  |  |  |  |  |
|         |                       | (Derzeit nicht implementiert, Stand: 10-2016)                                                                                   |  |  |  |  |  |  |
| 8000:2B | Advanced Adapter      | "Store Category"-Parameter                                                                                                    |  |  |  |  |  |  |
|         | Options               | • Bit9=Cat2,                                                                                                    |  |  |  |  |  |  |
|         |                       | • Bit8=Cat1                                                                                                    |  |  |  |  |  |  |
|         |                       | siehe IP-Adresse aus der SPS beschreiben [▶_19]                                                                                 |  |  |  |  |  |  |

| Index  | Name                                                                                             | Bedeutung                                                                                                    |  |  |
|--------|--------------------------------------------------------------------------------------------------|----------------------------------------------------------------------------------------------------|--|--|
| 8001:0 | IO Assembly Settings                                                                             |                                                                                                    |  |  |
| 8001:1 | Assembly Number                                                                                  | Assembly Id                                                                                                    |  |  |
| 8001:1 | Configuration Instance                                                                           | Konfigurationsinstanz                                                                                                    |  |  |
| 8001:3 | Configuration Size                                                                               | Konfigurationsgröße (immer 0)                                                                                                |  |  |
| 8001:4 | Input Instance (T->O)                                                                            | Verknüpfungspunkt für Eingangswerte<br>(T->O: Target->Originator)                                                            |  |  |
| 8001:5 | Input Size (T->O)                                                                                | Größe der Eingangswerte (in Bytes)                                                                                           |  |  |
| 8001:6 | Output Instance (O->T)         Verknüpfungspunkt für Ausgangswerte<br>(O->T, Originator->Target) |                                                                                                    |  |  |
| 8001:7 | Output Size (O-T)                                                                                | Größe der Ausgangswerte (in Bytes)                                                                                           |  |  |
| 8001:8 | Heartbeat Instance (Listen Only)*                                                                | Heartbeat-Verknüpfungspunkt (nur für Mithören-<br>Verbindungen)                                                              |  |  |
| 8001:9 | Heartbeat Size (Listen Only)*                                                                    | Immer 0                                                                                                    |  |  |
| 8001:A | Heartbeat Instance (Input Only)**                                                                | Heartbeat-Verknüpfungspunkt (nur für Eingangs-<br>Verbindungen)                                                              |  |  |
| 8001:B | Heartbeat Size (Input Only)**                                                                    | Immer 0                                                                                                    |  |  |
| 8001:C | Advanced Assembly Options                                                                        | Bit 14: 0x4000 hex                                                                                                    |  |  |
|        |                                                                                                  | • 0 = Standardeinstellung                                                                                                    |  |  |
|        |                                                                                                  | <ul> <li>1 = Deaktiviert die Verknüpfung zwischen "ConnCtrl"<br/>und<br/>ConnState" zur EtherNet/IP-IQ-Verbindung</li> </ul> |  |  |
|        |                                                                                                  | Die anderen Bits sind immer mit 0 eingestellt (reserviert)                                                                   |  |  |

### 6.2.2 Index 0x8001 IO Assembly Settings

\* Heartbeat Instance (Listen Only): Erlaubt das Mithören der Eingangsdaten (beim TF6280 sind das die Ausgangsdaten) wenn eine Verbindung besteht. Die "Listen Only" Verbindung wird mit Beenden der normalen Verbindung auch beendet.

\*\* Heartbeat Instance (Input Only): Erlaubt das Mitlesen der Eingangsdaten (beim TF6280 sind das die Ausgangsdaten). Diese Verbindung ist unabhängig von der eigentlichen Kommunikation.

Der Heartbeat ist für beide Verbindungstypen (Listen-Only und Input-Only) zur Überwachung der Verbindung notwendig.

### 6.2.3 Index 0x9000 Adapter Info

Hier werden die aktuell gültigen Einstellungen angezeigt, diese können vom Objekt 0x8000 abweichen. Das Objekt 0x9000 zeigt die aktiven Parameter an.

### 6.2.4 Index 0x9001 IO Assembly Info

Hier werden die aktuell gültigen Assembly-Einstellungen angezeigt, diese können vom Objekt 0x8001 abweichen. Das Objekt 0x9001 zeigt die aktiven Parameter an.

## 7 Diagnose History

Die Diagnose History ist ein Hilfsmittel, um den Status des EtherNet/IP Interface zu überwachen und im Klartext die Diagnose-Meldungen mit Zeitstempel anzuzeigen.

Des Weiteren werden Informationen / Fehler, die in der Vergangenheit aufgetreten sind, mitgeloggt, um auch später noch eine genaue Fehlerursache festzustellen zu können. Dies betrifft auch Fehler, die nur so kurz anstanden, dass sie als Meldung nicht sichtbar waren.

Die Diagnose History ist ein Bestandteil des TwinCAT Systems und ist dort unter dem Baumeintrag Geräte EtherNet/IP im Karteireiter **Diag History** zu finden.

| General | Adapter     | Protocol | Sync Task                  | Diag History | DPRAM (Online) |                     |          |  |
|---------|-------------|----------|----------------------------|--------------|----------------|---------------------|----------|--|
| Up      | date Histor | y 📃      | Auto Update<br>Only new Me | essages      | Ack. Messages  | Export Diag History | Advanced |  |
| Туре    | Fla         | Timesta  | mp                         | Message      |                |                     |          |  |
|         |             |          |                            |              |                |                     |          |  |
|         |             |          |                            |              |                |                     |          |  |
|         |             |          |                            |              |                |                     |          |  |
|         |             |          |                            |              |                |                     |          |  |

### 7.1 Error Codes TF6280

| Error                         | Code<br>hex / (de-<br>zimal) | Beschreibung                      | Abhilfe/Bedeutung                                                                                                    |
|-------------------------------|------------------------------|-----------------------------------|----------------------------------------------------------------------------------------------------|
| CN_ORC_ALREADY_USED           | 0x100 /<br>(256)             | Connection already in use         | Die Verbindung besteht bereits,<br>verwenden Sie eine andere<br>Verbindung oder schließen Sie<br>diese.                                                                                                    |
| CN_ORC_BAD_TRANSPORT          | 0x103 /<br>(259)             | Transport type not<br>supported   | Der Transport Typ wird nicht<br>unterstützt                                                                                                    |
| CN_ORC_OWNER_CONFLICT         | 0x106 /<br>(262)             | More than one guy configuring     | Es besteht bereits eine Verbindung,<br>eine weitere kann nicht aufgebaut<br>werden                                                                                                    |
| CN_ORC_BAD_CONNECTION         | 0x107 /<br>(263)             | Trying to close<br>inactive conn  | Fehlerhafte Connection                                                                                                    |
| CN_ORC_BAD_CONN_TYPE          | 0x108 /<br>(264)             | Unsupported connection type       | Der Connection Typ wird nicht<br>unterstützt, kontrollieren Sie ihre<br>Einstellung.                                                                                                    |
| CN_ORC_BAD_CONN_SIZE          | 0x109 /<br>(265)             | Connection size<br>mismatch       | Die Connection Größe passt nicht,<br>kontrollieren Sie ihre Einstellung.                                                                                                    |
| CN_ORC_CONN_UNCONFIGUR<br>ED  | 0x110 /<br>(272)             | Connection<br>unconfigured        | Verbindung wurde nicht konfiguriert                                                                                                    |
| CN_ORC_BAD_RPI                | 0x111 /<br>(273)             | Unsupportable RPI                 | In der Regel passt die Task Zeit<br>nicht, achten Sie darauf, dass die<br>EL6652 mit 1 ms intern arbeitet und<br>Sie dies mit dem Cycle Time<br>Mutilplier einstellen können.<br>Ansonsten passen Sie die Task Zeit<br>an. |
| CN_ORC_NO_CM_RESOURCES        | 0x113 /<br>(275)             | Conn Mgr out of<br>connections    | Es stehen keine weiteren Recourcen zur Verfügung                                                                                                    |
| CN_ORC_BAD_VENDOR_PROD<br>UCT | 0x114 /<br>(276)             | Mismatch in<br>electronic key     | Fehlerhafte Vendor Nummer                                                                                                    |
| CN_ORC_BAD_DEVICE_TYPE        | 0x115 /<br>(277)             | Mismatch in<br>electronic key     | Fehlerhafter Device Type                                                                                                    |
| CN_ORC_BAD_REVISION           | 0x116 /<br>(278)             | Mismatch in<br>electronic key     | Fehlerhafte Revision Number                                                                                                    |
| CN_ORC_BAD_CONN_POINT         | 0x117 /<br>(279)             | Nonexistant<br>instance number    | Fehlerhafte Connection Number                                                                                                    |
| CN_ORC_BAD_CONFIGURATIO       | 0x118 /<br>(280)             | Bad config instance<br>number     | Fehlerhafte Konfiguration                                                                                                    |
| CN_ORC_CONN_REQ_FAILS         | 0x119 /<br>(281)             | No controlling<br>connection open | Connection konnte nicht aufgebaut werden                                                                                                    |
| CN_ORC_NO_APP_RESOURCE        | 0x11A /<br>(282)             | App out of<br>connections         | Keine freien Connections mehr zur<br>Verfügung.                                                                                                    |

Sollten Sie die Fehler nicht selbstständig lösen können, benötigt der Support folgende Informationen:

- TwinCAT Versions- und Build-Nummer und eine
- Wireshark Aufzeichnung

#### Wireshark-Aufzeichnung vorbereiten

Die Wireshark-Aufzeichnung kann mit einem Netzwerk-Hub, einem Netzwerk-Switch mit Port-Spiegelung, zum Beispiel mit dem <u>Beckhoff ET2000</u>, oder mit dem **Promiscuous Mode** des TwinCAT Systems erstellt werden.

| General         | Adapter      | Protocol | Sync Task                                      | Diag History     | DPRAM (Online)     |                          |  |
|-----------------|--------------|----------|------------------------------------------------|------------------|--------------------|--------------------------|--|
| Network Adapter |              | lapter   |                                                |                  |                    |                          |  |
|                 |              | (        | OS (NDIS)                                      | O PCI            | C                  | DPRAM                    |  |
| Des             | scription:   | l        | AN-Verbindu                                    | ng (Intel(R) Eth | ernet Connection I | 218-LM - VirtualBox Bric |  |
| Dev             | Device Name: |          | \DEVICE\{C706CD25-DCCF-42A7-B4B7-81D7E66BD979} |                  |                    |                          |  |
| PCI             | Bus/Slot:    |          |                                                |                  |                    | Search                   |  |
| MAG             | C Address    |          | ec f4 bb 1f 7e 8                               | 38               | C                  | ompatible Devices        |  |
| IP A            | IP Address:  |          | 169.254.254.51 (255.255.0.0)                   |                  |                    |                          |  |
|                 |              |          | Promiscuous Mode (use with Wireshark only)     |                  |                    |                          |  |
|                 |              |          | Virtual Device Names                           |                  |                    |                          |  |
|                 | Adapter Re   | ference  |                                                |                  |                    |                          |  |
| Ada             | apter:       |          |                                                |                  |                    | •                        |  |
| Freerur         | n Cycle (ms  | s): 4    | ł 🍂                                            |                  |                    |                          |  |

## 8 Anhang

### 8.1 Support und Service

Beckhoff und seine weltweiten Partnerfirmen bieten einen umfassenden Support und Service, der eine schnelle und kompetente Unterstützung bei allen Fragen zu Beckhoff Produkten und Systemlösungen zur Verfügung stellt.

#### Downloadfinder

Unser <u>Downloadfinder</u> beinhaltet alle Dateien, die wir Ihnen zum Herunterladen anbieten. Sie finden dort Applikationsberichte, technische Dokumentationen, technische Zeichnungen, Konfigurationsdateien und vieles mehr.

Die Downloads sind in verschiedenen Formaten erhältlich.

#### Beckhoff Niederlassungen und Vertretungen

Wenden Sie sich bitte an Ihre Beckhoff Niederlassung oder Ihre Vertretung für den <u>lokalen Support und</u> <u>Service</u> zu Beckhoff Produkten!

Die Adressen der weltweiten Beckhoff Niederlassungen und Vertretungen entnehmen Sie bitte unserer Internetseite: <u>www.beckhoff.com</u>

Dort finden Sie auch weitere Dokumentationen zu Beckhoff Komponenten.

#### **Beckhoff Support**

Der Support bietet Ihnen einen umfangreichen technischen Support, der Sie nicht nur bei dem Einsatz einzelner Beckhoff Produkte, sondern auch bei weiteren umfassenden Dienstleistungen unterstützt:

- Support
- Planung, Programmierung und Inbetriebnahme komplexer Automatisierungssysteme
- umfangreiches Schulungsprogramm für Beckhoff Systemkomponenten

| Hotline: | +49 5246 963-157     |
|----------|----------------------|
| E-Mail:  | support@beckhoff.com |

#### Beckhoff Service

Das Beckhoff Service-Center unterstützt Sie rund um den After-Sales-Service:

- Vor-Ort-Service
- Reparaturservice
- Ersatzteilservice
- Hotline-Service

Hotline:+49 5246 963-460E-Mail:service@beckhoff.com

#### Beckhoff Unternehmenszentrale

Beckhoff Automation GmbH & Co. KG

Hülshorstweg 20 33415 Verl Deutschland

41

Telefon: E-Mail: Internet: +49 5246 963-0 info@beckhoff.com www.beckhoff.com

Mehr Informationen: www.beckhoff.com/tf6280

Beckhoff Automation GmbH & Co. KG Hülshorstweg 20 33415 Verl Deutschland Telefon: +49 5246 9630 info@beckhoff.com www.beckhoff.com

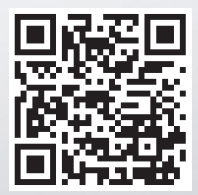